## Actualización de la Base de Datos - For each , delete , new

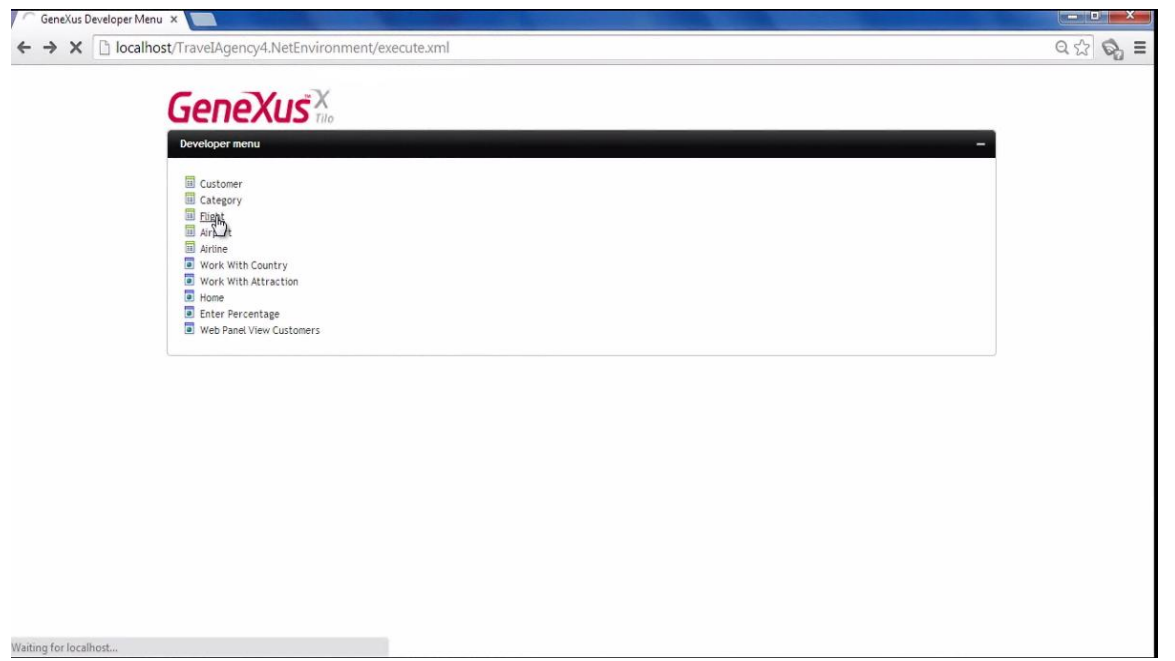

Hasta el momento, para actualizar los datos de la base de datos, hemos empleado las transacciones en sus 2 formas de uso:

• Ejecutando su pantalla e ingresando datos en forma interactiva

| Applicat                 | ion Header        |              | Eng           | flish  Español  Portugu |
|--------------------------|-------------------|--------------|---------------|-------------------------|
| First Option             | Second Option     | Third Option | Fourth Option |                         |
| Recents: Flight          |                   |              |               |                         |
|                          | x                 |              |               |                         |
| Flight                   |                   |              |               |                         |
| 1d                       |                   |              |               |                         |
| Alemant Id               |                   |              |               |                         |
| Airporciu                | U V               |              |               |                         |
| Airport Name             | Guaruhos          |              |               |                         |
| Country Id               | 1                 |              |               |                         |
| Country Name             | brazis            |              |               |                         |
| City Name                | 1<br>San Dablo    |              |               |                         |
| Airport Id               | Sair Pabo         |              |               |                         |
| Alexand Name             | Charles de Caulle |              |               |                         |
| Country Id               | charles de Gaule  |              |               |                         |
| Country Name             | 2<br>Erance       |              |               |                         |
| City Id                  | 1                 |              |               |                         |
| Gity Name                | Paris             |              |               |                         |
| Price                    | IIIII I           |              |               |                         |
| Discount Percentage      | 50                |              |               |                         |
| Final Price              | 750               |              |               |                         |
| Airline Id               | 100               |              |               |                         |
| Airline Name             | TAN               |              |               |                         |
| Airline Discount Parcent | 140               |              |               |                         |
| Capacity                 | 3                 |              |               |                         |

• Y ejecutadas como Business Component, a través de una variable, sin usar la pantalla

| "Flight" transaction :                                                                                                    | Description E                                                                                                    | Filter<br>sinessComponent: Flight<br>Le Hoth Ditmap (none)                                                                                                    |                                              |                                 |
|----------------------------------------------------------------------------------------------------|----------------------------------------------------------------------------------------------------|----------------------------------------------------------------------------------------------------|----------------------------------------------|---------------------------------|
| Name         Tope           Image: Fight         B           Image: Fight         B           Image: Fight         B           Image: Fight: Fight | Right Id<br>Right Desature Argont Id<br>Right Desature Country Id<br>Right Desature Country Id<br>Right Rows Argont Id<br>Right Desature Country Id<br>Right Desature Country Id<br>Right Desature Country Id<br>Right Rows Argont Id<br>Right Rows Argont | bign Lucion Keys to Use Inversement<br>lucente dojecti Use Inversement<br>lucente dojecti Use Enversement<br>begen en ensesse Use Enversement<br>Boden zich<br>Santes Concoment Tute<br>Sublet form workflow like Enversement<br>Cent de value Enversement<br>Cent de value Enversement<br>Cent de value Enversement<br>Cent de value Enversement<br>Cent de value Enversement<br>L. Load (Flight Id)<br>L. FlightPrice = 4BCFlis<br>Sate ()<br>t<br>t<br>t | "EnterPercentage<br>ght.FlightPrice * (1+ sP | e" web panel:<br>ercentage/100) |
|                                                                                                    |                                                                                                    |                                                                                                    | G                                            | eneXus training                 |

Conoceremos ahora una alternativa más para realizar inserciones, modificaciones y eliminaciones en la base de datos.

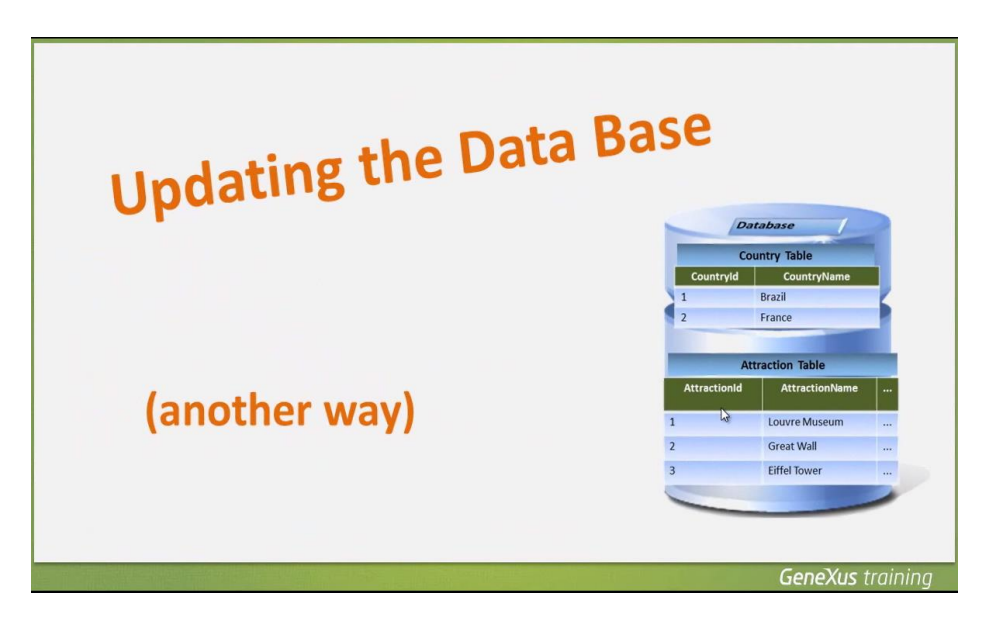

Debemos saber, que lo que veremos solamente puede ser usado en objetos de tipo procedimiento

| The alternative we will learn, can only be | used in                 |
|--------------------------------------------|-------------------------|
| PROCEDURES                                 |                         |
| Se Procedure2* ×                           | ß                       |
|                                            | <b>GeneXus</b> training |

a diferencia de la alternativa que vimos usando BC, que podía usarse desde cualquier objeto

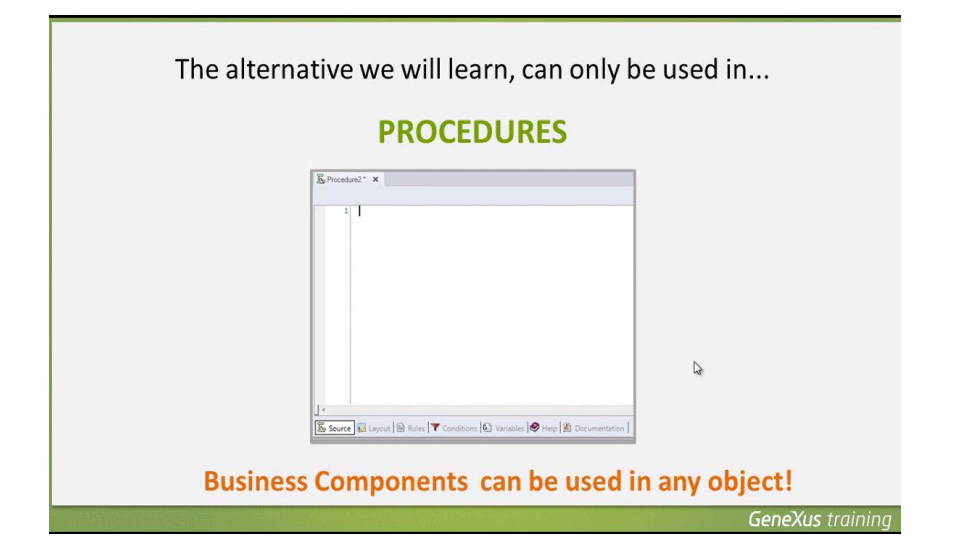

En los procedimientos contamos con un comando llamado New,

para insertar registros en una tabla.

Utilizando este comando, podemos asignarle valores a los atributos de <u>una</u> tabla física.

Page

| PROCEDURES |                |                 | DA                               | ΤΑΒΑ                           | SE /                             |                    |
|------------|----------------|-----------------|----------------------------------|--------------------------------|----------------------------------|--------------------|
| lew        |                |                 |                                  |                                |                                  |                    |
|            |                |                 | Flig                             | ght Tab                        | le                               |                    |
|            | Flight<br>Id * | Flight<br>Price | Flight<br>Departure<br>AirportId | Flight<br>Arrival<br>AirportId | Flight<br>Discount<br>Percentage | Flight<br>Airlinek |
|            |                |                 |                                  |                                |                                  |                    |
|            | 1              | 3000            | 1                                | 2                              | 20                               | 1                  |
|            | 1<br>2         | 3000<br>2250    | 1                                | 2<br>3                         | 20<br>15                         | 1                  |

Hablamos de una tabla y no de una transacción

|                                                                                                    |        | 1      | DA        | TABA     | SE         |           |
|----------------------------------------------------------------------------------------------------|--------|--------|-----------|----------|------------|-----------|
| t Transaction                                                                                                    |        |        |           | -        | The        |           |
| t mansaction                                                                                                    |        |        |           |          |            |           |
| Name                                                                                                    |        |        |           |          |            |           |
|                                                                                                    |        |        |           |          |            |           |
| - S- FlightQepartureAirportId                                                                                                    |        |        |           |          |            |           |
| S. Stationart and a station the                                                                                                    |        | -      | _         |          |            |           |
|                                                                                                    |        |        |           | -        |            |           |
| Prigino-partor courre ynome                                                                                                    |        |        | Elie      | ht Tab   | ما         |           |
| righteepertereetyte                                                                                                    |        |        | 1 116     | int lab  | ie .       |           |
| Fighteparture City Hance                                                                                                    | Flight | Flight | Flight    | Flight   | Flight     | Flight    |
| S, FlightArrivalAirportId                                                                                                    | 1d *   | Price  | Departure | Arrival  | Discount   | Airlineld |
| · Fighterin drie per trianc                                                                                                    |        |        | Anportia  | Anportia | reicentage |           |
| - FightionivalCountry.id                                                                                                    | 1      | 3000   | 1         | 2        | 20         | 1         |
|                                                                                                    |        |        |           |          |            |           |
| S et la la la la la la la la la la la la la                                                                                                    | 2      | 2250   | 4         | 3        | 15         | 1         |
| FlightPrice                                                                                                    |        |        |           |          |            |           |
| FlightDiscountPercentage                                                                                                    | 3      | 4500   | 3         | 1        | 30         | 2         |
| f ElshafficelDaise                                                                                                    | 1000   |        |           |          |            | -         |
| and a support to say a support of the support of the support of th |        |        |           |          |            |           |
| - ? AirlineId                                                                                                    |        |        |           |          |            |           |

porque no todos los atributos que están en la estructura de una transacción, están presentes en la tabla física.

|            |                                                   |           | _             | _               |                                  |                                | X                                | -                   |
|------------|---------------------------------------------------|-----------|---------------|-----------------|----------------------------------|--------------------------------|----------------------------------|---------------------|
| Flight Tra | ansaction                                         |           |               |                 |                                  |                                |                                  |                     |
| Name       | lah+                                              |           |               |                 |                                  |                                |                                  |                     |
|            | FlightId                                          | -         |               |                 |                                  |                                |                                  | -                   |
| S          | FlightDepartureAirportId                          |           |               | -               |                                  |                                | -                                |                     |
| -          | <ul> <li>Tigitôcpatarcôcato yiú</li> </ul>        |           |               |                 |                                  |                                | -                                |                     |
|            |                                                   |           |               |                 | Flig                             | ht Tab                         | le                               |                     |
| 4<br>_ s   | FlightArrivalAirportId                            | ×         | Flight<br>Id* | Flight<br>Price | Flight<br>Departure<br>AirportId | Flight<br>Arrival<br>AirportId | Flight<br>Discount<br>Percentage | Flight<br>Airlineld |
|            | e TighténivelCeuntyid<br>e TighténivelCeuntyitene | $\approx$ | 1             | 3000            | 1                                | 2                              | 20                               | 1                   |
|            | P Tagetownivokcityto                              |           | 2             | 2250            | 4                                | 3                              | 15                               | 1                   |
|            | FlightPrice<br>FlightDiscountPercentage           | 2         | 3             | 4500            | 3                                | 1                              | 30                               | 2                   |
|            | AirlineId                                         | ~         | <             |                 |                                  |                                |                                  |                     |

Page4

Video filmado con GeneXus X Evolution 3

Por ejemplo, si queremos insertar un vuelo, en la transacción Flight hay muchos atributos declarados en la estructura

|                              | 11                               |              |                               |                               | - 12     |
|------------------------------|----------------------------------|--------------|-------------------------------|-------------------------------|----------|
| Knowledge Base Navigator 4 X | Start Page 🗙 🔚 Flight 🗙          |              |                               |                               |          |
| Folder View                  | Name                             | Туре         | Description                   | Formula                       | Nullable |
| + Quick Access               | 🕞 🔟 Flight                       | Flight       | Flight                        |                               |          |
|                              |                                  | Id           | Flight Id                     |                               | No       |
| TravelAgency                 | S, FlightDepartureAirportId      | Id           | Flight Departure Airport Id   |                               | No       |
| All Programs                 | -S. FlightDepartureAirportName   | Name         | Flight Departure Airport Name |                               |          |
| - Hoot Module                | -S, FlightDepartureCountryId     | Id           | Flight Departure Country Id   |                               |          |
| ContextManagement -          | -S. FlightDepartureCountryName   | Name         | Flight Departure Country Na   |                               |          |
| General//eb                  |                                  | Id           | Flight Departure City Id      |                               |          |
| Gecurity                     | -S. FlightDepartureCityName      | Name         | Flight Departure City Name    |                               |          |
| 🕀 📴 SmartDevicesApi          | S, FlightArrivalAirportId        | Id           | Flight Arrival Airport Id     |                               | No       |
| 🗇 🚞 WebApi                   |                                  | Name         | Flight Arrival Airport Name   |                               |          |
| - Airline                    | S2 FlightArrivalCountryId        | Id           | Flight Arrival Country Id     |                               |          |
| - Airport                    | S FlightArrivalCountryName       | Name         | Flight Arrival Country Name   |                               |          |
| Attraction                   | -S FlightArrivalCityId           | Id           | Flight Arrival City Id        |                               |          |
| Attractions Report           | -S, FlightArrivalCityName        | Name         | Flight Arrival City Name      |                               |          |
| CategoriesAttractions        | • FlightPrice                    | Price        | Flight Price                  |                               | No       |
| Country                      |                                  | Percentage   | Flight Discount Percentage    |                               | No       |
| Customer                     | -f <sub>*</sub> FlightFinalPrice | Price        | Flight Final Price            | FlightPrice*(1-AirlineDiscoun |          |
| - 💦 Diagram1                 | - • AirlineId                    | Id           | Airline Id                    |                               | Yes      |
| EnterPercentage *            | - AirlineName                    | Name         | Airline Name                  |                               |          |
| • •                          | - AirlineDiscountPercentage      | Percentage   | Airline Discount Percentage   |                               |          |
| mmm                          | fx FlightCapacity                | Numeric(4.0) | Flight Capacity               | count/FlightSeatLocation.Fli  |          |

que no están físicamente en la tabla FLIGHT sino que estan **en la tabla extendida de la tabla FLIGHT**. Los hemos incluído en la estructura para mostrarlos en el form o bien para usarlos en las reglas.

Si vamos al nodo Tables y ubicamos a la tabla FLIGHT

| Folder View                                                                                                    | Name                                                                                                    | Туре                                        | Description                                                                                                    | Formula                                                                            |
|----------------------------------------------------------------------------------------------------|----------------------------------------------------------------------------------------------------|---------------------------------------------|----------------------------------------------------------------------------------------------------|------------------------------------------------------------------------------------|
| + Quick Access                                                                                                    | Elight Structure                                                                                                    |                                             | Flight                                                                                                    |                                                                                    |
| duck Access     Construction     Structure1     Software     Software     WebPanetViewCusto     WebPanetViewCusto     Software     Files                              | FilghtEgatureAirportId     FilghtEgatureAirportId     FilghtArrivalAirportId     FilghtArrivalAirportId     FilghtPrice     FilghtDiscountPercentage     AirineId | Id<br>Id<br>Id<br>Price<br>Percentage<br>Id | Flight Id<br>Flight Departure Airport Id<br>Flight Arrival Airport Id<br>Flight Price<br>Flight Discount Percentage<br>Airline Id |                                                                                    |
| Domains     Domains     Tables     Airline     Airrort     Airrort     Category     Country     Country     CountryCity     Customer     FlightSeat     Customization | FightFinalPrice<br>fir FightCapacity                                                                                                    | Price<br>Numeric(4.0)                       | Flight Final Price<br>Flight Capacity                                                                                             | FlightPrice*(1-AirlineDiscountPercentage,<br>count(FlightSeatLocation,FlightSeatLo |
| • III •                                                                                                    |                                                                                                    | 2                                           |                                                                                                    |                                                                                    |

vemos estrictamente los atributos pertenecientes a la tabla FLIGHT.

A estos atributos, los podemos incluir dentro de un comando New, y asignarle valores

GeneXus determinará cuál es la tabla física donde insertará el registro, analizando los atributos que están **a la izquierda del signo de igual** 

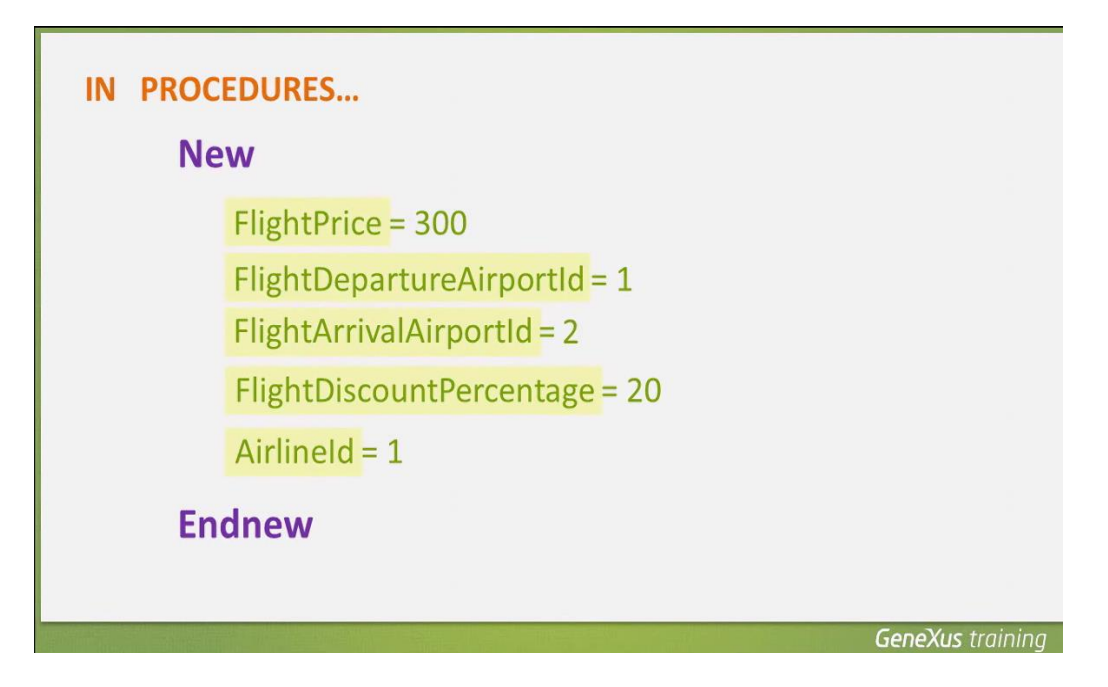

Si pertenecen todos a una misma tabla física, se realizará la inserción del registro en dicha tabla

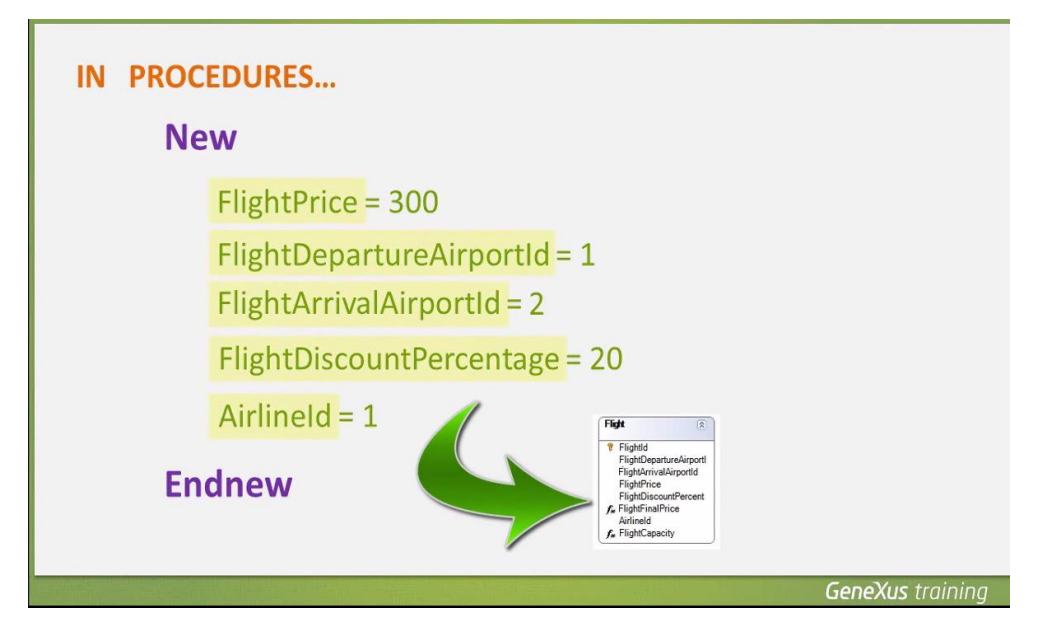

y si no, se nos informará que no es posible determinar la tabla en la cual realizar la inserción.

La tabla que encuentra GeneXus se llama tabla base del New

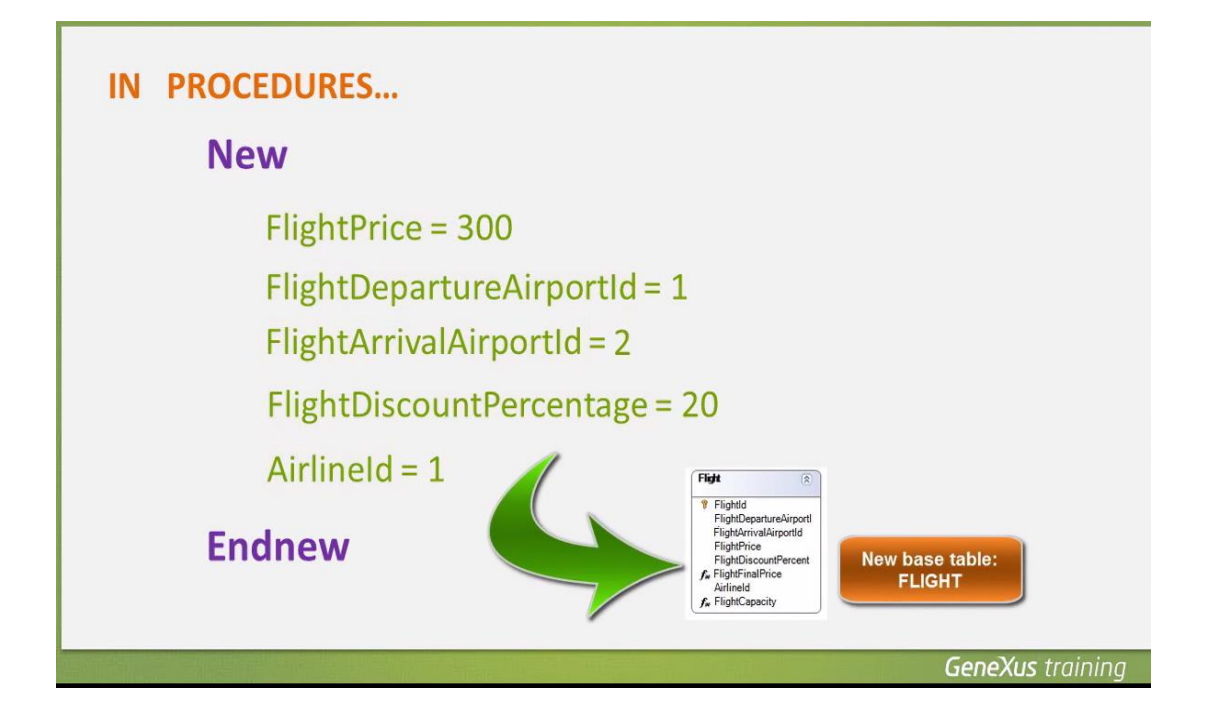

Volvamos a la asignación de valores a los atributos.

Observemos que no le hemos asignado valor al atributo llave primaria FlightId.

Esto es porque FlightId tiene configurada su propiedad Autonumber con valor True, por lo que la base de datos se encargará de darle valor automática y correlativamente.

| New Flightld ?                | <ul> <li>Attribute: FlightId<br/>Is Password</li> </ul> |                                                                                                    |      |
|-------------------------------|---------------------------------------------------------|----------------------------------------------------------------------------------------------------|------|
| New Flightld ?                | Is Password                                             | Contract and Contract of Contract of Contr |      |
|                               |                                                         | False                                                                                                    | - 11 |
|                               | Auto Resize                                             | True                                                                                                    | _    |
|                               | Autonumber                                              | True                                                                                                    | - =  |
|                               | Autonumber for replication                              | True                                                                                                    | _    |
| FlightPrice = 300             | Autonumber start                                        | 1                                                                                                    | -    |
| ingrici nee 500               | Autonumber step                                         | 1                                                                                                    | -    |
|                               | Back Color                                              | U Window                                                                                                    | -    |
| FlightDepartureAirportId = 1  | Class                                                   | Attribute                                                                                                    | -    |
| rightbepartare/inportia 1     | Column title                                            | Flight Id                                                                                                    | -    |
| FILLIA I LAT ILL O            | Contextual Title                                        | Id                                                                                                    | -    |
| FlightArrivalAirportId = 2    | Control Type                                            | Edit                                                                                                    | -    |
|                               | Data Type                                               | Numeric                                                                                                    |      |
|                               | Decimals                                                | 0                                                                                                    |      |
| FlightDiscountPercentage = 20 | Description                                             | Flight Id                                                                                                    |      |
|                               | Empty as null                                           | Yes                                                                                                    |      |
| AirlineId = 1                 |                                                         |                                                                                                    |      |
| Endnew                        |                                                         |                                                                                                    |      |

Page

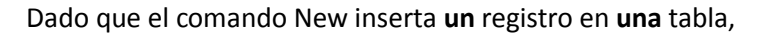

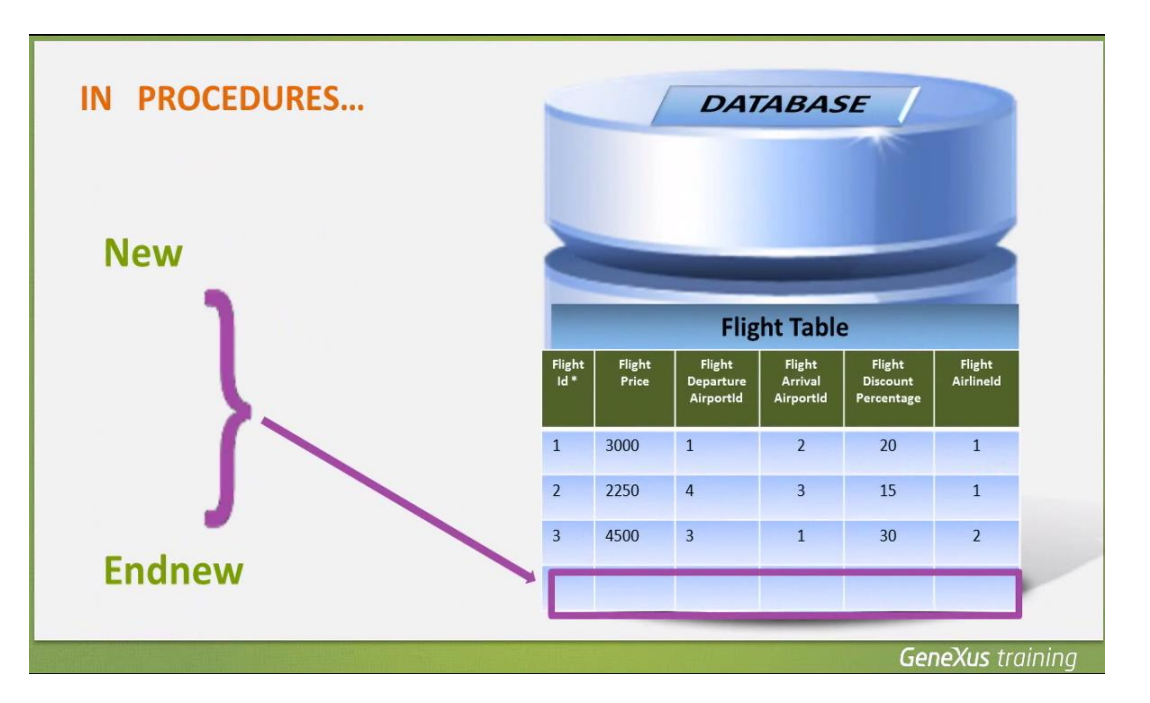

solamente podremos asignarle valor, a los atributos que pertenezcan a esa única tabla física.

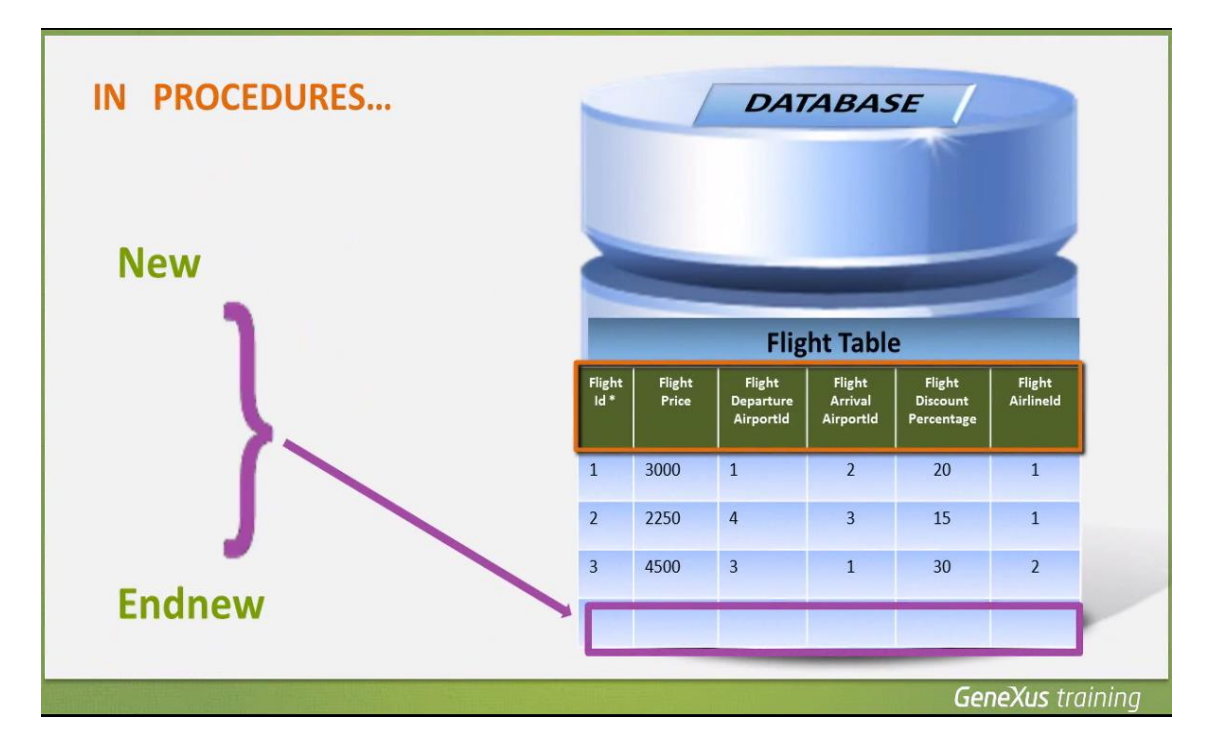

Es decir, no podremos asignarles valor a atributos que pertenezcan a distintas tablas físicas.

Sí podemos omitir asignarle un valor a algún atributo de la tabla en la cual estamos insertando, ya sea porque no es necesario (como a FlightId porque se autonumera),

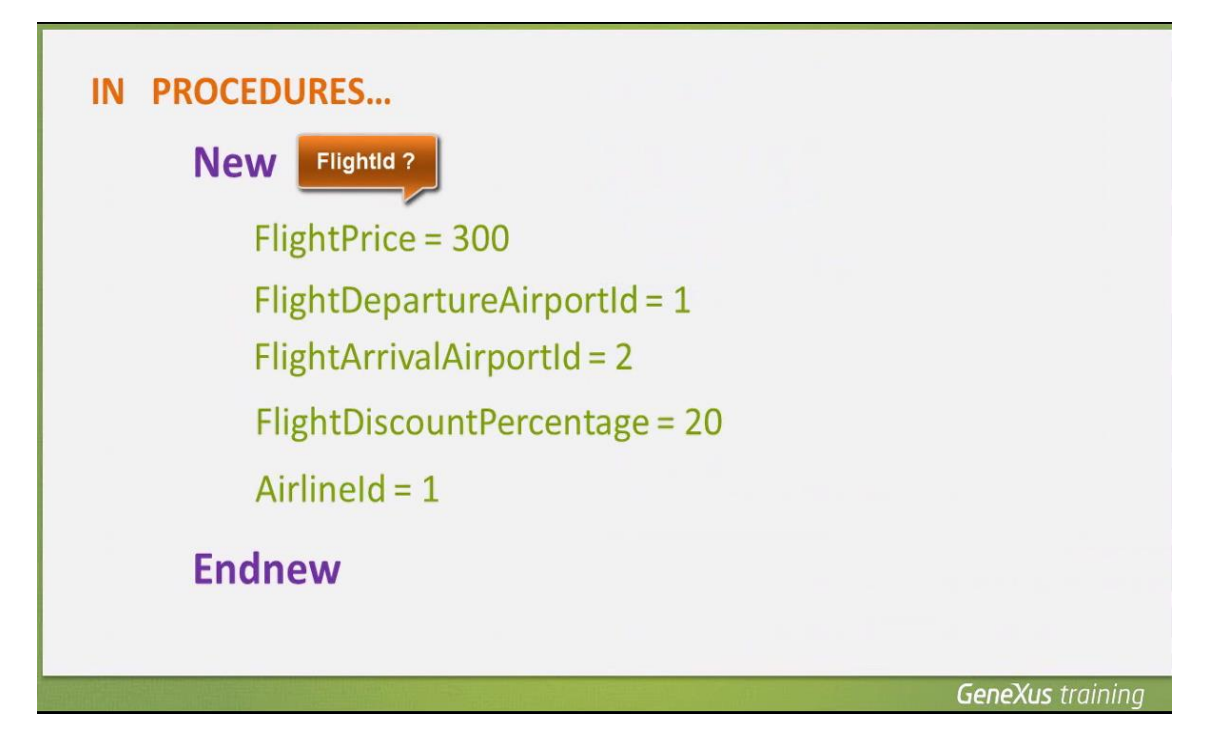

o porque queremos dejar algún atributo sin especificar. Por ejemplo, si omitimos asignarle valor a FlightPrice,

| IN PROCEDURES                 |                  |
|-------------------------------|------------------|
| New                           |                  |
| -FlightPrice = 300-           |                  |
| FlightDepartureAirportId = 1  |                  |
| FlightArrivalAirportId = 2    |                  |
| FlightDiscountPercentage = 20 |                  |
| AirlineId = 1                 |                  |
| Endnew                        |                  |
|                               | GeneXus training |

el registro insertado quedará sin precio -o dicho en otras palabras-, con precio vacío, es decir, sin especificar.

Algo importante que hay que saber, es que los procedimientos **no controlan que los datos que asignamos sean consistentes**.

Page 7

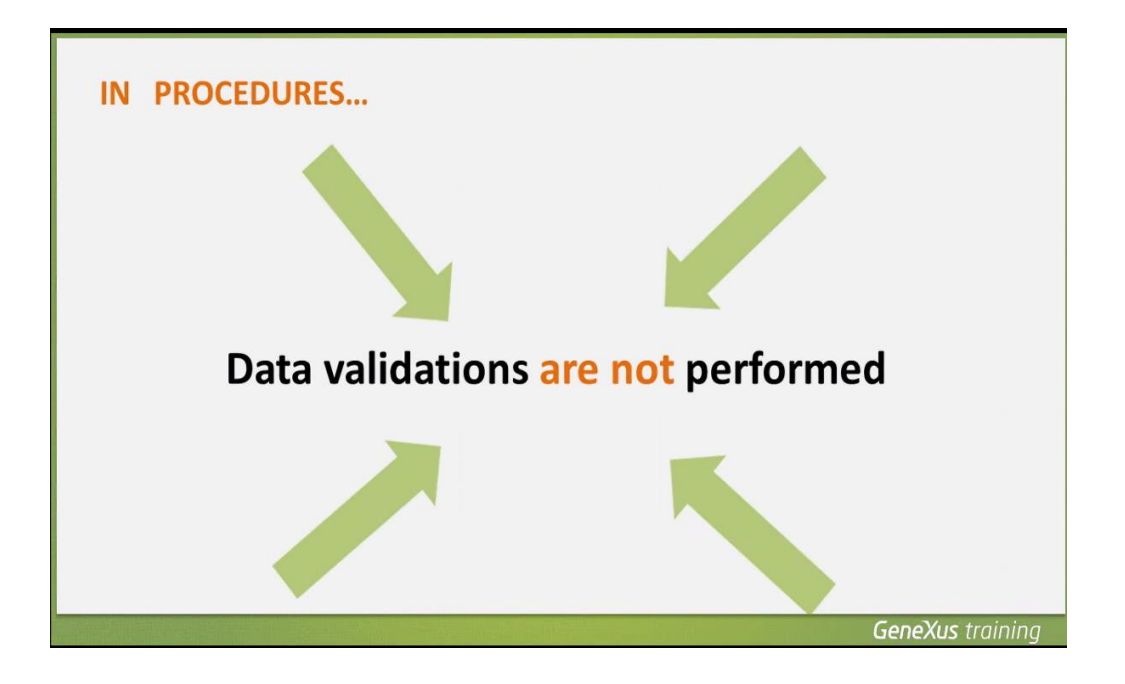

Por ejemplo en el caso de estas asignaciones, podemos asignarle cualquier valor al precio del vuelo, ya que no es un dato relacionado con otras tablas.

Pero en cambio el resto de las asignaciones,

| IN PROCEDURES                 |                         |
|-------------------------------|-------------------------|
| New                           |                         |
| FlightPrice = 300             |                         |
| FlightDepartureAirportId = 1  |                         |
| FlightArrivalAirportId = 2    |                         |
| FlightDiscountPercentage = 20 |                         |
| Airlineld = 1                 |                         |
| Endnew                        |                         |
|                               | <b>GeneXus</b> training |

las estamos haciendo a identificadores de aeropuertos y aerolíneas... por lo que debemos ser cuidadosos de asignarle valores que existan en las tablas que almacenan los aeropuertos y las aerolíneas respectivamente.

En este ejemplo, hemos asignado el valor 1 de identificador al aeropuerto de partida

Page L

| IN PROCEDURES                  |                         |
|--------------------------------|-------------------------|
| New                            |                         |
| FlightPrice = 300              |                         |
| FlightDepartureAirportId = 1 < |                         |
| FlightArrivalAirportId = 2     |                         |
| FlightDiscountPercentage = 20  |                         |
| AirlineId = 1                  |                         |
| Endnew                         |                         |
|                                | <b>GeneXus</b> training |

Y el identificador 2 al aeropuerto de llegada, sabiendo que tenemos en nuestra tabla de aeropuertos almacenado al aeropuerto Guarulhos co nidentificador: 1

| IN PROCEDURES                  | Id Name Country Id City Id                 |
|--------------------------------|--------------------------------------------|
| New                            | ✓ 1 Guardinos<br>✓ 2 Charles de Gaulle 2 1 |
| FlightPrice = 300              |                                            |
| FlightDepartureAirportId = 1 🧲 | _                                          |
| FlightArrivalAirportId = 2 <   | 6                                          |
| FlightDiscountPercentage = 20  |                                            |
| AirlineId = 1                  |                                            |
| Endnew                         |                                            |
|                                |                                            |
|                                | GeneXus training                           |

Y al aeropuerto Charles de Gaulle con identificador 2

La aerolínea con identificador 1 también la hemos registrado y corresponde a TAM.

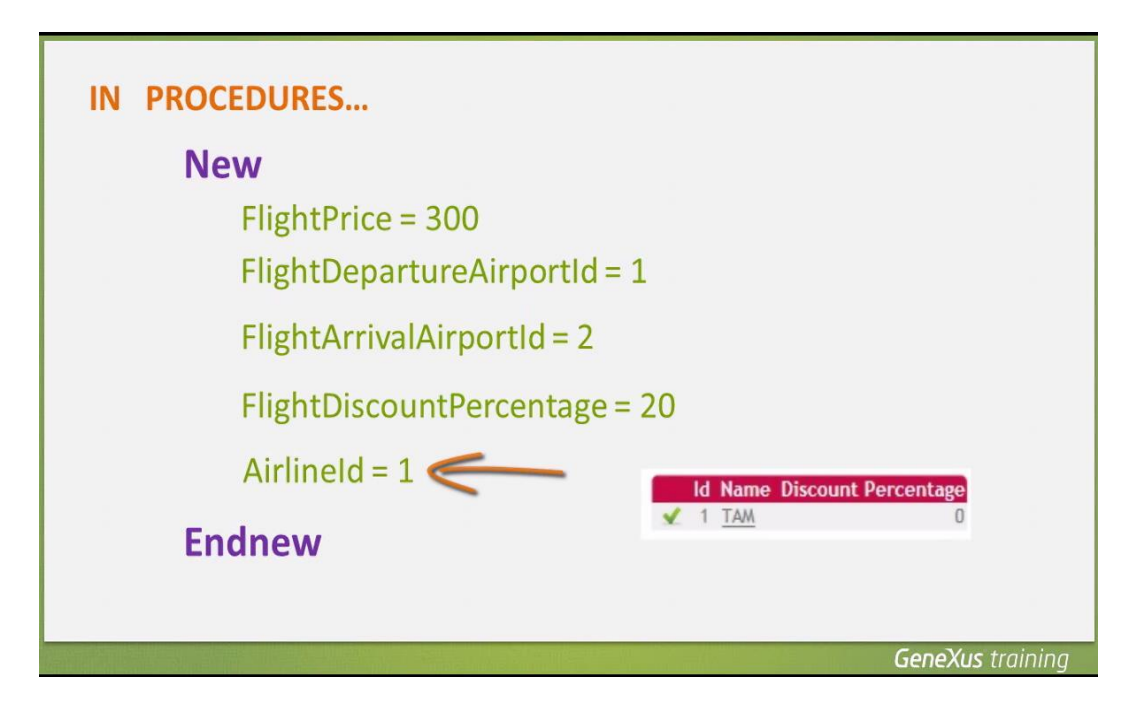

Sin embargo, si hubiéramos asignado un valor de identificador de aeropuerto o aerolínea no registrado

el procedimiento no lo validaría, por lo que podríamos estar ingresando datos inconsistentes.

| IN PROCEDURES              |                                                      |  |  |  |
|----------------------------|------------------------------------------------------|--|--|--|
| New                        |                                                      |  |  |  |
| FlightPrice = 300          |                                                      |  |  |  |
| FlightDepartureAirportId   | = 1                                                  |  |  |  |
| FlightArrivalAirportId = 2 |                                                      |  |  |  |
| FlightDiscountPercentage   | e = 20                                               |  |  |  |
| AirlineId = 9              | The procedure performs                               |  |  |  |
| Endnew                     | the New command without<br>checking data consistency |  |  |  |
|                            | GeneXus trainina                                     |  |  |  |

Ahora bien: como las bases de datos controlan la consistencia de los datos interrelacionados, cuando el usuario ejecuta la aplicación y se intenta asignar un valor no consistente, la base de datos rechazará la operación y la grabación inconsistente no se llevará a cabo.

Page -

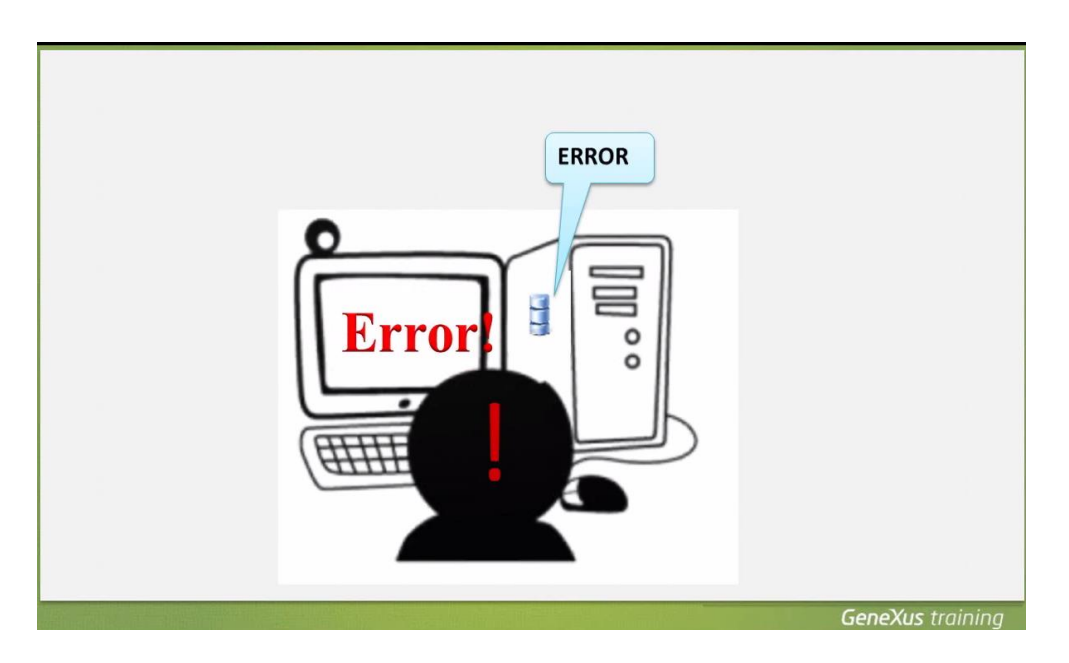

Sin embargo el programa cancelará su ejecución y esto no es muy amigable para el usuario.

Por lo tanto, si usamos procedimientos para actualizar la base de datos, será nuestra responsabilidad asignar datos válidos y bien relacionados.

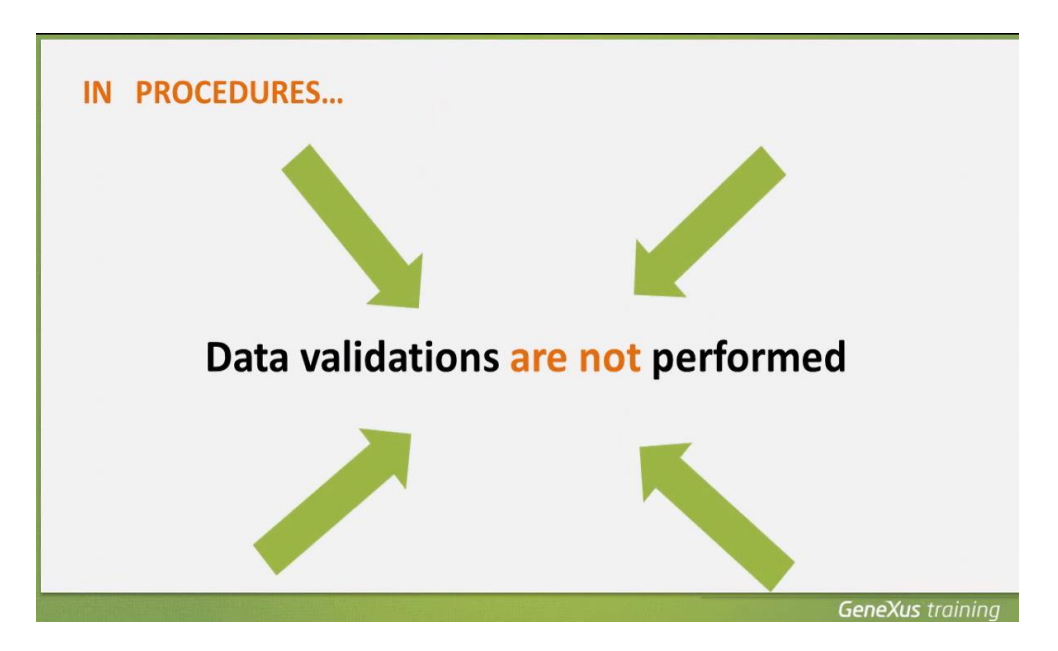

Aquí lo hemos explicado para una inserción empleando el comando New, pero lo mismo hay que tener en cuenta al actualizar datos, o eliminar registros.

Vamos a ver ahora cómo podemos actualizar un valor existente en la base de datos.

Para cambiar un valor almacenado en un atributo, por otro valor, navegamos su tabla base mediante un For each

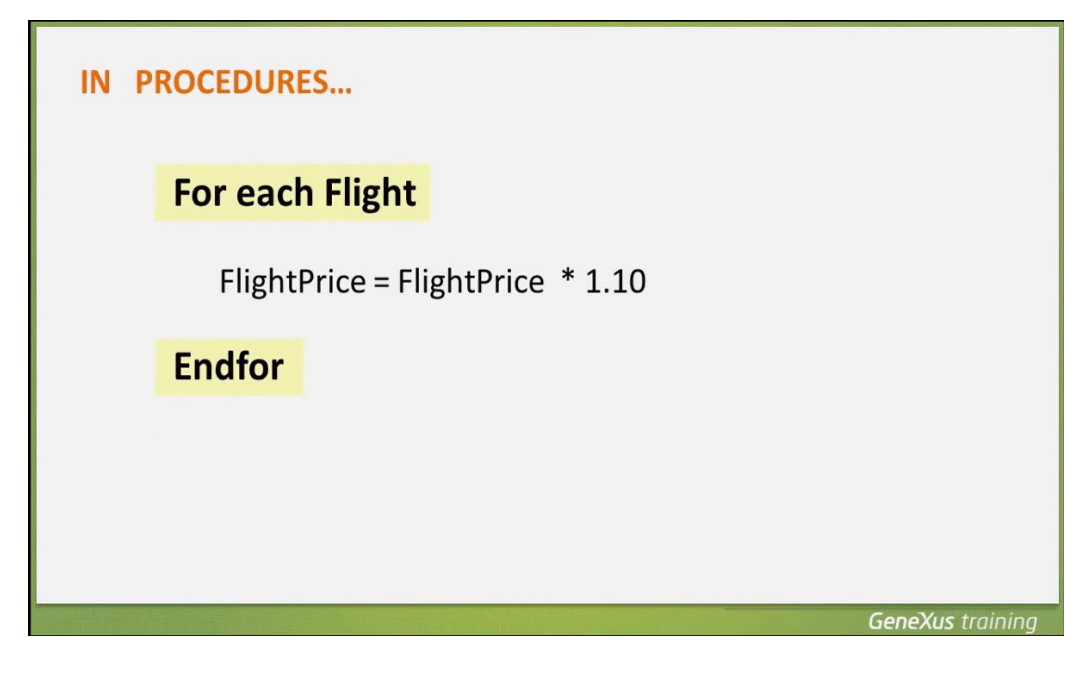

y mediante una asignación, damos el nuevo valor.

| IN PROCEDURES                    |                  |
|----------------------------------|------------------|
| For each Flight                  |                  |
| FlightPrice = FlightPrice * 1.10 |                  |
| Endfor                           |                  |
|                                  |                  |
|                                  |                  |
|                                  | GeneXus training |

Podemos realizar asignaciones a los atributos de la tabla base que estamos navegando y a los de la tabla extendida.

En este ejemplo, dado que el único atributo presente dentro del For each es FlightPrice, la tabla base que GeneXus navegará es: FLIGHT

 $P_{age}14$ 

| IN PROCEDURES                    |                  |
|----------------------------------|------------------|
| For each Flight                  |                  |
| FlightPrice = FlightPrice * 1.10 |                  |
| Endfor                           |                  |
| Base Table: FLIGHT               |                  |
|                                  |                  |
|                                  | GeneXus training |

Dado que no hay filtros definidos, se navegarán todos los registros de la tabla, y para cada vuelo, actualizamos su precio, en este caso, aumentándolo en un 10%.

Vamos ahora a GeneXus, para poner en práctica esto que vimos.

Resolveremos la misma funcionalidad que habíamos implementado, empleando el concepto de business component y podremos comparar ambas soluciones.

Recordemos que teníamos un web panel de nombre: "EnterPercentage"

| X TraveIAgency4 - GeneXus X                                                                                                    |                                                                             |            |                      |     |
|----------------------------------------------------------------------------------------------------|-----------------------------------------------------------------------------|------------|----------------------|-----|
| File Edit View Layout Insert Bu                                                                                                    | ild Knowledge Manager Window Tools Help                                     |            |                      |     |
| 9 0 1 🖉 🖉 🔏 🕼 🗑 🔄 1 0                                                                                                    | 🖞 🛫 🛗 🛗 🕨 . Net Environment 🔹 Release 🔹 🖕 KnowledgeBase 🔹 Search 🛫          |            |                      |     |
| 🚺 Knowledge Base Navigator 🛛 📮 🗙                                                                                                    | 🐼 Start Page 🗴 🔄 Flight 🗴 👼 EnterPercentage 🗙                               | -          | Properties           | ÷ × |
| Folder View                                                                                                    | ↓ ● Form ● <p></p>                                                          | Þ          | ∰ 2↓   Filter        |     |
| + Quick Access                                                                                                    | Enter percentage                                                            |            | <p>:</p>             |     |
| C TrevelAgency<br>C Main Programs<br>C Main Programs<br>C To Module<br>C Main Programs<br>C Main Programs<br>C Main Pro | aPer<br>Confirm                                                             |            | - Categories         |     |
|                                                                                                    |                                                                             |            |                      |     |
| amm                                                                                                    | loisa                                                                       |            |                      |     |
| 🔁 Folder View                                                                                                    |                                                                             | *          |                      |     |
| Category View                                                                                                    | 💽 Web Form 🗄 Rules 🕅 Events 🏋 Conditions 🚱 Variables 🤗 Help 🔮 Documentation |            |                      |     |
| 🜛 Latest Changes View                                                                                                    | C Output                                                                    | φ×         |                      |     |
| 4 Preferences                                                                                                    | Show: General                                                               | Autoscroll |                      |     |
| ž                                                                                                    |                                                                             |            | 1                    |     |
| Knowledge_ Document O_                                                                                                    |                                                                             |            | Properties X Toolbox |     |
| 🗐 🗔 🔎 🛅 Themes Preview                                                                                                    |                                                                             |            |                      |     |
| C:\Models\TravelAgency                                                                                                    |                                                                             |            |                      |     |

en el cual el usuario de la agencia de viajes podía digitar un porcentaje y al presionar el botón confirmar, se ejecuta **este código** 

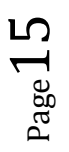

| 🗙 TraveIAgency4 - GeneXus X                                                                                                    |                                                                                                    |              |
|----------------------------------------------------------------------------------------------------|----------------------------------------------------------------------------------------------------|--------------|
| File Edit View Layout Insert                                                                                                    | t Build Knowledge Manager Window Tools Help                                                                                                    |              |
| 100000000                                                                                                    | 🍽 🖞 🖕 🕮 📇 🕨 Net Environment 🔹 Release 🔹 🖕 KnowledgeBase 🔹 Search                                                                                                    | ÷            |
| Knowledge Base Navigator 4                                                                                                    | X Start Page X Flight X Flight X                                                                                                    | -            |
| Folder View                                                                                                    | Enter                                                                                                    | •            |
| Quick Access     TravelAgency     Main Programs     Rot Module     Documentation     Files     Domains     Tables     Customization | <pre>Image: Second Second Seco</pre> | 100 (M)<br>* |
| 📋 Folder View                                                                                                    |                                                                                                    | •            |
| Category View                                                                                                    | 💿 Web Form 🗟 Rules 🕱 Events 🝸 Conditions 🕲 Variables 🧇 Help 🔮 Documentation                                                                                                    |              |
| 🜛 Latest Changes View                                                                                                    | Coutput                                                                                                    | 4 ×          |
| A Preferences                                                                                                    | Show: General                                                                                                    | + Autoscroll |

para navegar todos los vuelos e incrementar el precio de cada vuelo.

Vamos a presionar el botón derecho del mouse sobre la solapa con el nombre del objeto

| Showledge Base Navigator 4<br>Folder View                                                                                                    | X Start Page X                                                                    | Flight 🗙 夏 EnterPerce                                                                                                    | Glose                                                                                                    |     | Enter                      | •            |
|----------------------------------------------------------------------------------------------------|-----------------------------------------------------------------------------------|----------------------------------------------------------------------------------------------------|----------------------------------------------------------------------------------------------------|-----|----------------------------|--------------|
| Cuick Access     TravelAgency     Main Programs     Root Module     Occumentation     Contains     Contains     Customization     Customization | 1 Event<br>2 F<br>3<br>4<br>5<br>6<br>7<br>8<br>9<br>10<br>-<br>12<br>Endev<br>13 | Enter<br>or each Flight<br>dBCFlight.Jad<br>dBCFlight.Flig<br>dBCFlight.Save<br>Commit<br>Else<br>Rollback<br>Endif<br>dfor<br>ent | New Vertical Tab Group New Vertical Tab Group Glose All But This Load Tab Group Glose All But This Load Tab Group Glose All But This Glose All But This Glose All But This Glose As Beference Beference Be | ?r: | ice * (1+ SPercentage/100) |              |
| 🔁 Folder View                                                                                                    |                                                                                   | 5                                                                                                    | Set As Startup Object<br>Vie <u>w</u> Navigation                                                                                                    |     |                            | *            |
| Category View                                                                                                    | Web Form                                                                          | lales  Events 🝸 Cor 😫                                                                                                    | <u>Export</u>                                                                                                    | beu | mentation                  |              |
| 👌 Latest Changes View                                                                                                    | Output                                                                            |                                                                                                    | Select Left Side To Compare                                                                                                    |     |                            | άX           |
| A Preferences                                                                                                    | Show: General                                                                     | - X                                                                                                    |                                                                                                    |     |                            | + Autoscroll |

y elegimos "Save As" para obtener una copia del objeto con otro nombre.

Le damos el nombre "EnterPercentage2"

X TraveIAgency4 - GeneX

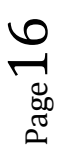

| TravelAgency4 - GeneXus X                                                                                                    |                                               |                                                    |                                                 |                     |   |
|----------------------------------------------------------------------------------------------------|-----------------------------------------------|----------------------------------------------------|-------------------------------------------------|---------------------|---|
| File Edit View Layout Insert                                                                                                    | t Build Knowledge Manager                     | Window Tools Help                                  |                                                 |                     |   |
| 100000000000000000000000000000000000000                                                                                                    | 🝽 🔁 🚽 🕅 📇 🕨 .Ne                               | et Environment 🔹 🛛 Rele                            | ase 👻 😴 KnowledgeBase                           | - Search            | ÷ |
| 🔋 Knowledge Base Navigator 🛛 🕂                                                                                                    | × Start Page × Flic                           | aht 🗙 👼 EnterPercentage                            | x                                               |                     |   |
| Folder View                                                                                                    |                                               |                                                    |                                                 | Enter               | , |
| + Quick Access                                                                                                    | 1 Event E                                     | 🐼 New Object                                       |                                                 |                     | × |
| 😫 TravelAgency<br>🕂 📑 Main Programs                                                                                                    | 2 🖯 For<br>3                                  | Create New Object                                  | :1                                              |                     |   |
| Root Module     Documentation                                                                                                    | 4                                             | Select a Category:                                 | Select a Type:                                  |                     |   |
| Us Files<br>                                                                                                    | 6 -<br>7<br>9<br>10<br>11 -<br>Endevent<br>13 | Common<br>Reporting<br>Web<br>Win<br>Smart Devices | Web Panel                                       |                     |   |
|                                                                                                    |                                               | Web application form. Inte                         | eract with end user using events, show or react | uest data and more. |   |
|                                                                                                    |                                               | Description:                                       | nter Percentage2                                |                     |   |
| Folder View                                                                                                    | 1.                                            | Module/Folder:                                     |                                                 |                     |   |
| Category View                                                                                                    | Web Form B Rule                               |                                                    | Root Module                                     | ·                   |   |
| Latest Changer View                                                                                                    | Contrad                                       |                                                    |                                                 | Create Cancel       |   |
| in the second second seco | Conhor                                        | -                                                  |                                                 |                     |   |

Aquí nos quedó el nuevo web panel, hasta ahora idéntico al anterior

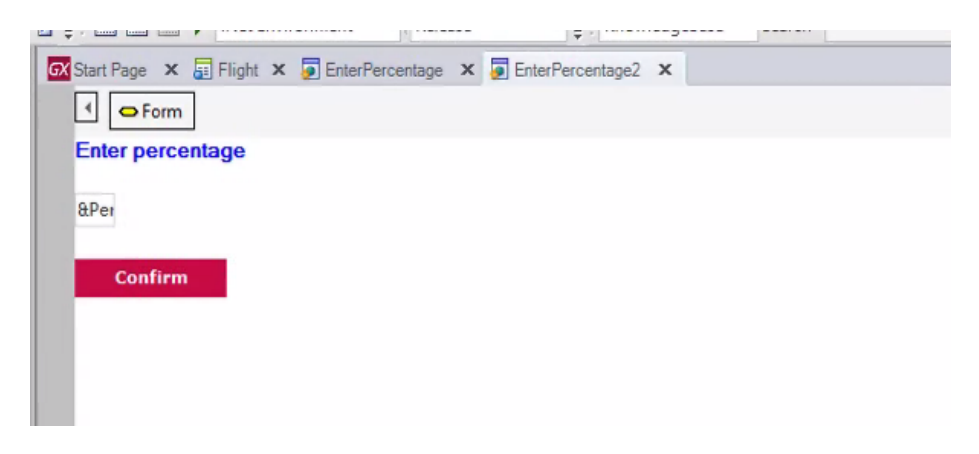

Vamos al evento asociado al botón Confirmar

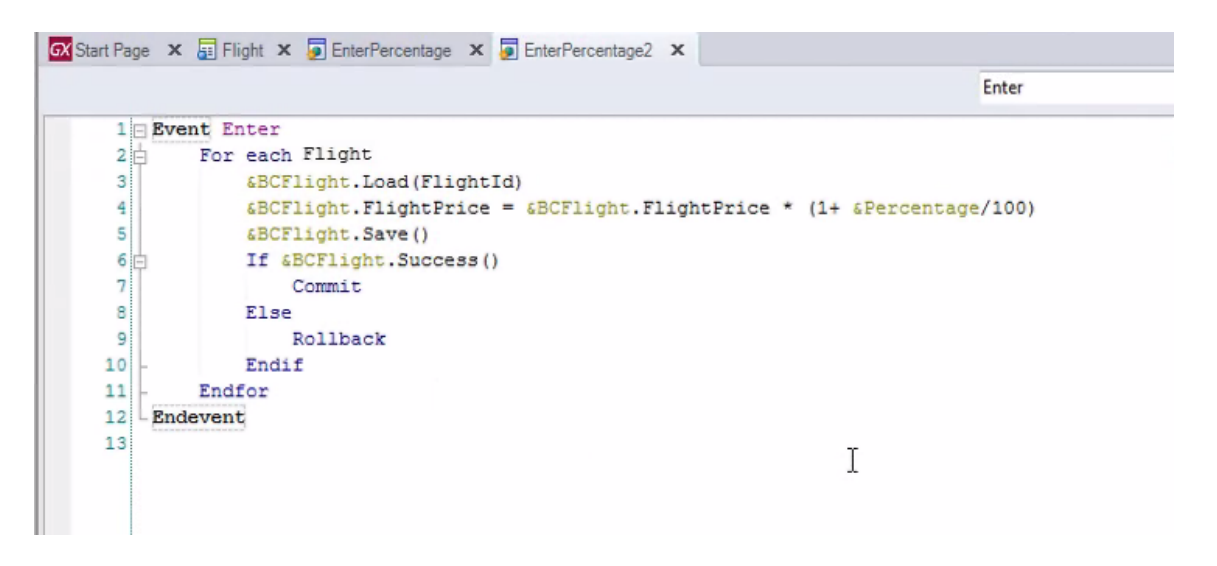

Si bien en este evento hay un For each, la posibilidad de utilizar el mismo para actualizar atributos asignándole valores, solamente se permite en objetos procedimientos.

Así que vamos a borrar este código y en el evento Enter solamente incluiremos una llamada a un procedimiento, que es el que va a actualizar la base de datos.

Vamos a crear el objeto procedimiento. Le damos el nombre "IncreaseFlightPrices"

| File Edit View Levent Josef                            | Rulld Kennleder Mennen 18 | Forders Tools Hale                                                                                                    |                                                                                                    |                                                                                                    |                                                                                                    |          |
|--------------------------------------------------------|---------------------------|----------------------------------------------------------------------------------------------------|----------------------------------------------------------------------------------------------------|----------------------------------------------------------------------------------------------------|----------------------------------------------------------------------------------------------------|----------|
| File Edit View Layout Insert                           | Build Knowledge Manager W | rindow tools Help                                                                                                    | C ( where the second second se |                                                                                                    |                                                                                                    |          |
|                                                        |                           | Environment • Keie                                                                                                    | ase ▼ Ţ: Knowledge                                                                                                    | Base + Search                                                                                                   | ÷                                                                                                    |          |
| Nnowledge base Navigator +                             | Start Page × 📰 Fligh      | t 🗙 夏 EnterPercentage                                                                                                    | × EnterPercentage2* ×                                                                                                    |                                                                                                    |                                                                                                    |          |
| Folder View                                            |                           |                                                                                                    |                                                                                                    |                                                                                                    | Enter                                                                                                    | 13       |
| + Quick Access                                         | 1⊡Event Enc               | 🐼 New Object                                                                                                    |                                                                                                    |                                                                                                    | 23                                                                                                    | 6        |
| TravelAgency                                           | 2<br>3 Endevent           | Create New Obje                                                                                                    | ct                                                                                                    |                                                                                                    |                                                                                                    |          |
| Root Module     Documentation                          | 7                         | Select a Category:                                                                                                    | Select a Type:                                                                                                    |                                                                                                    |                                                                                                    |          |
| Has Iries<br>A. Domains<br>D I Tables<br>Customization |                           | Common Common Co | Business Process Diagram     Databoard     Data Selector     Data Selector     Data Selector     Data Vew     Dagram     Document     Danain     Estemal Object     e     m s, process, update and report data.                                                                                                    | Rie     Mage     Language     Manubar     Menubar     Menubar     Menubar     Procedure     Procedure     Query | Structure<br>Subtype i<br>Subtype i<br>Theme fo<br>Transacti<br>Web Con<br>Web Con<br>Web Con<br>Web Con<br>Web Con<br>Web Xea<br>Work Par |          |
|                                                        |                           | Name: Ir<br>Description: Ir                                                                                                    | noreaseFlightPrices                                                                                                    |                                                                                                    |                                                                                                    |          |
| - Folder View                                          |                           | Module/Folder:                                                                                                    | Design right rices                                                                                                    |                                                                                                    |                                                                                                    | F        |
| Category View                                          | Web Form B Rules          |                                                                                                    | Hoot Module                                                                                                    | *                                                                                                    |                                                                                                    |          |
| Lategory view                                          |                           |                                                                                                    |                                                                                                    | Treate                                                                                                    | Cancel                                                                                                    |          |
| atest changes view                                     |                           |                                                                                                    |                                                                                                    |                                                                                                    |                                                                                                    | 4 3      |
| 2 Preferences                                          | Show: General             | ×                                                                                                    |                                                                                                    |                                                                                                    |                                                                                                    | Autoscro |

y en el source vamos a escribir el mismo código que propusimos en este ejemplo.

Escribimos For each... Flight... presionamos Control-Enter para autocompletar y elegimos FlightPrice.

Ahora le asignamos al atributo FlightPrice, el valor que tenía el atributo multiplicado por 1.10.

Como ya hemos explicado, la tabla base de este For each es FLIGHT

Page 18

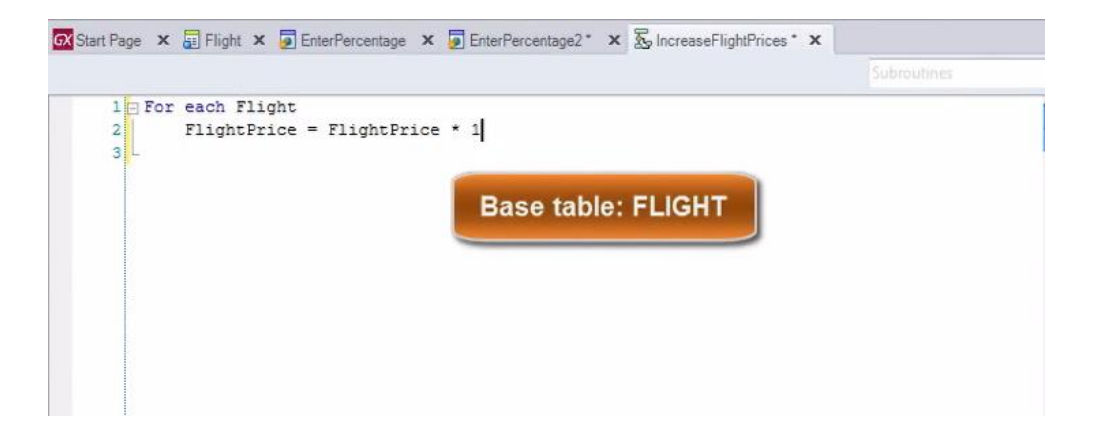

se navegan todos los vuelos y para cada uno de ellos estamos incrementando su precio en un 10%.

|               |                           | Subrautinue |
|---------------|---------------------------|-------------|
|               |                           |             |
| 1 For each Fl | .ght                      |             |
| 2 FlightP     | cice = FlightPrice * 1.10 |             |
| 3 - Endfor    |                           |             |
| 4             |                           |             |
| 5             |                           |             |
|               |                           |             |
|               |                           |             |
|               |                           |             |
|               |                           |             |
|               |                           |             |
|               |                           |             |
|               |                           |             |
|               |                           |             |
|               |                           |             |
|               |                           |             |
|               |                           |             |
|               |                           |             |
|               |                           |             |
|               |                           |             |
|               |                           |             |
|               |                           |             |
|               |                           |             |
|               |                           |             |

Ahora vamos a llamar a este procedimiento desde el web panel.

Localizamos al procedimiento en el Folder View y lo arrastramos hasta el webpanel. Digitamos punto y seleccionamos el call que se nos ofrece en este menú contextual.

| 🐼 Start Page               | × EnterPercentage                       | e 🗙 💿 EnterPercentage2 | × | IncreaseFlightPrices | × |
|----------------------------|-----------------------------------------|------------------------|---|----------------------|---|
|                            |                                         |                        |   |                      |   |
| 1 = Ev<br>2<br>3 - En<br>4 | ent Enter<br>IncreaseFlightPr<br>dEvent | cices.call()           |   |                      |   |

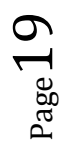

Este evento Enter se ejecutará cuando el usuario presione el botón que tenemos asociado al mismo.

| 🗙 TraveľAgency4 - GeneXus X                                                                                                    |                                                                                                   |
|----------------------------------------------------------------------------------------------------|---------------------------------------------------------------------------------------------------|
| File Edit View Layout Insert                                                                                                    | Build Knowledge Manager Window Tools Help                                                         |
| 100000000000000000000000000000000000000                                                                                                    | 🛚 📆 🖕 🖽 📇 🕨 .Net Environment 🔹 Release 🔹 🖕 KnowledgeBase 🔹 Search 📮                               |
| 📋 Knowledge Base Navigator 🛛 🛱                                                                                                    | 🗴 🛛 🐼 Start Page 🗴 👼 Flight 🗴 📮 EnterPercentage 🗴 📮 EnterPercentage 2* 🗴 🕵 IncreaseFlightPrices 🗙 |
| Folder View                                                                                                    | ✓ Germ Button1                                                                                    |
| + Quick Access                                                                                                    | Enter percentage                                                                                  |
| Diagram1     Diagram2     Diagram2     EnterPercentage     FlightArrivalAirport     FlightDepartureAirport     Gx00A0     Gx0010     Gx0020 | 8Per<br>Confirm                                                                                   |
| Gx0030<br>Gx0041 ≡                                                                                                    | I                                                                                                 |

Pero antes de ejecutar esto que hicimos, observemos un pequeño detalle: En el web panel, el usuario podrá digitar en esta variable

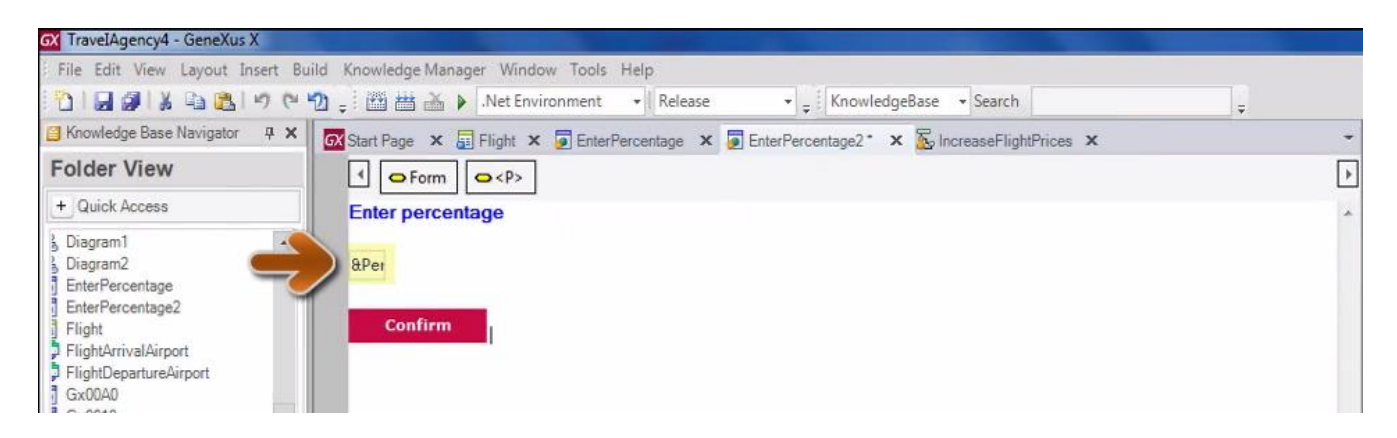

un determinado porcentaje de aumento, y al presionar el botón estamos llamando al procedimiento

| 🐼 TravelAgency4 - GeneXus X                                                                                                    |                             | X             | Cut                                                                                                    | Ctrl+X                                                                                  |                          |              |                                                                                                    | - 0 - X                                                                                                    |
|----------------------------------------------------------------------------------------------------|-----------------------------|---------------|----------------------------------------------------------------------------------------------------|-----------------------------------------------------------------------------------------|--------------------------|--------------|----------------------------------------------------------------------------------------------------|----------------------------------------------------------------------------------------------------|
| File Edit View Layout Insert Bu                                                                                                    | ild Knowledge Manager Windo | ila-          | Copy                                                                                                    | Ctrl+C                                                                                  |                          |              |                                                                                                    |                                                                                                    |
| 9012218 02190                                                                                                    | 🔁 🝦 🔠 🛗 🍝 🕨 .Net Envir      | IR.           | Paste                                                                                                    |                                                                                         | Base - Search            | +            |                                                                                                    |                                                                                                    |
| 📔 Knowledge Base Navigator 🛛 🕂 🗙                                                                                                    | Start Page × Flight ×       | ×             | Delete                                                                                                    | Del                                                                                     | S IncreaseFlightPrices × | -            | Properties                                                                                                    | <b>4 X</b>                                                                                                    |
| Folder View                                                                                                    |                             | 健             | Indent                                                                                                    |                                                                                         |                          | Enter -      | 8≣ 2↓   Filter                                                                                                    |                                                                                                    |
| + Quick Access                                                                                                    | 1 Event Enter               | 1             | Unindent                                                                                                    |                                                                                         |                          | -            | - Procedure: Increase                                                                                                    | FlightPrices                                                                                                    |
| Diagram1     Diagram2     Diagram2     Diagram2     Entref*ecentage     Entref*ecentage     Entref*ecentage     Entref*ecentage     Tight/PatrateAirport     CoOG0     CoOG0     CoOG0     CoOG0     CoOG0     CoOG0     CoOG0     CoOG0     CoOG0     CoOG0     COOG0     COOG | 2<br>3<br>5<br>6            | At al al 32 T | Make Uppercase<br>Make Lowercase<br>Comment Selection<br>Uncomment Selection<br>Collapse All<br>Expand All<br>Toggle Bookmark<br>Open | Ctrl+Shift+U<br>Ctrl+Shift+L<br>Ctrl+Q<br>Ctrl+Shift+Q<br>Ctrl+Shift+Q<br>Ctrl+8<br>F12 | -                        | 田<br>殿<br>く  | Allow user to carve [pro-<br>Autocenter objects in ()<br>Beep on messages<br>Call protocol<br>Callable from workflow<br>Commit on exit<br>Commitment<br>Confirmation<br>Connectivity Support<br>Cosy table groups<br>Customizable Layout<br>Date Genetis | b) Yes<br>C) Use Environmen<br>Internal<br>False<br>Yes<br>Enabled<br>Use Environmen<br>Use Environmen<br>Use Environmen |
| G GX0041 =<br>GX0050<br>GX0050<br>GX0030<br>GX0030<br>GX0030<br>P IncreaseFlightPrices<br>P Frocedure1<br>S S0TCustomer                                                                                                    |                             | <b>1</b>      | Open Part 40<br>Save As<br>References<br>History<br>Convert to module<br>Convert to folder<br>Team Development                        | Ctrl+F12<br>Ctrl+Shift+H                                                                |                          | -            | Date specified<br>Description<br>Disabled warnings<br>Execute in new LUW<br>Expose as Enterprise Ju<br>– Categories<br>Add Category                                                                                                    | Increase Flight P<br>spc0096 spc010<br>False<br>False                                                                    |
| 📋 Folder View                                                                                                    | U.                          | -             | Properties                                                                                                    | FA                                                                                      |                          | ,            |                                                                                                    |                                                                                                    |
| Category View                                                                                                    | 💿 Web Form 🗟 Rules 😰 E      |               | Locate in Folder View                                                                                                    |                                                                                         | Documentation            |              |                                                                                                    |                                                                                                    |
| 🗟 Latest Changes View                                                                                                    | Output                      |               | Dottal                                                                                                    |                                                                                         |                          | <b>4 X</b>   |                                                                                                    |                                                                                                    |
| 2 Preferences                                                                                                    | Show: General               |               |                                                                                                    |                                                                                         |                          | ♣ Autoscroll |                                                                                                    |                                                                                                    |
| »                                                                                                    |                             |               | Run                                                                                                    |                                                                                         |                          |              | 1                                                                                                    |                                                                                                    |
|                                                                                                    |                             |               | Run Without Building                                                                                                    |                                                                                         |                          |              |                                                                                                    |                                                                                                    |

que aumenta los precios en un porcentaje fijo de un 10%

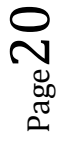

| ActualizacionBDPuto2  Inite Stat Vacuum Bauld Anonkeige Manager Window Tools Hep  Inite Stat Vacuum Bauld Anonkeige Manager Window Tools Hep  Inite Stat Vacuum Vacuum Vac                                                                                                    |                                    |                                                                                                    | -                               |                    |
|----------------------------------------------------------------------------------------------------|------------------------------------|----------------------------------------------------------------------------------------------------|---------------------------------|--------------------|
| Antimication       According Manager Window Tool: Hep       Image: Control Hep       Image: Control Hep         Image: Control Hep       Image: Control Hep       Image: Control Hep       Image: Control Hep       Image: Control Hep         Image: Control Hep       Image: Control Hep       Image: Control Hep       Image: Control Hep       Image: Control Hep       Image: Control Hep         Image: Control Hep       Image: Control Hep       Image: Control Hep       Image: Control Hep       Image: Control Hep       Image: Control Hep         Image: Control Hep       Image: Control Hep                                                                                                    | Actualizacion RDParte?             |                                                                                                    |                                 |                    |
| Image: Source Source       Image: Source Source Sourc                                                                                                    | File Edit View Layout Insert Build | "Knowledge Manager: Window, Tools, Help                                                             |                                 |                    |
| Image: Search       Image: Search       Image: Search<                                                                                                    |                                    |                                                                                                    |                                 |                    |
| IncludingeBase   English   Fight   Condext Access   Fight   Codext Access   Fight   Codext Access   Fight   Codext Access   Fight   Codext Access   Fight   Codext Access   Codext Access                                                                                                    |                                    |                                                                                                    |                                 |                    |
| English Investedgency   Investedgency Image: Invested in the second second                                                                                                    | KnowledgeBase                      | ● # B & B 可 @ d 团 由 在 局 D 函 ⊕ 物 兆 兆 兆 + まままよ - □ □ 8                                                | -                               |                    |
| Notoledge Base Navigator # X   Folder View Control View   Cuick Access I   Fight X   Cuick Access I   Fight For each   Fight FightPrice   Fight FightPrice   Cuick Access I   FightPrice FightPrice   Cuick Access I   FightPrice FightPrice   FightPrice FightPrice   Cuick Access I   FightPrice FightPrice   Cuick Access I   FightPrice FightPrice   Cuick Access I   FightPrice FightPrice   Cuick Access I   FightPrice FightPrice   Cuick Access I   FightPrice FightPrice   Cuick Access I   FightPrice FightPrice   Cuick Access I   Cuick Access I   FightPrice I   Cuick Access I   Cuick Access I   Cuick Access I   Cuick Access I   FightPrice I   Cuick Access I   Cuick Access I   Cuick Access I   Cuick Access I   Cuick Access I   Cuick Access I   Cuick Access I   Cuick Access I   Cuick Access I   Cuick Access I   Cuick Access I   Cuick Access <                                                                                                    | English TravelAgency               |                                                                                                    | 197                             |                    |
| Folder View       Image: Pipt X       County X       Image: Pipt X       Image: Pipt X                                                                                                    | Knowledge Base Navigator           |                                                                                                    | Properties                      | a x                |
| Vietov       Subrick Access         V Outek Access       I         V Outek Access       I         Flight       For each         Flight       Flight         G GG00       Source         G GG00       Source         G GG00       Source         G GG00       Source         Source       Flight         G GG00       Source         Source       Flight         G GG00       Source         Source       Flight         G GG00       Source         Source       Flight         G GG00       Source         Source       Latest Changes View         G GG00       Source         Source       Latest Changes View         G GG00       Source         Source       Latest Changes View         G GG00       Source         Source       Latest Changes View         G GG00       Source         Source       Latest Changes View         G GG00       Source         Source       Latest Changes View         G GG00       Source         Source       Latest Changes View         G Ga000                                                                                                    | Folder View                        | a Flight X a Country X a EnterPercentage X a EnterPercentage X S IncreaseFlightPrices X Ravigat • • | In Al en                        |                    |
| Struck Access         Flight         Flight         Flight         Flight         Flight         Flight         Flight         Flight         Flight         Flight         Flight         Flight         Flight         Flight         Flight         Flight         Gx0000         Gx0000 <td< td=""><td>Folder view</td><td>Subroutines -</td><td>Z Filter</td><td><u></u></td></td<>                                                                                                    | Folder view                        | Subroutines -                                                                                       | Z Filter                        | <u></u>            |
| Flight   Pright partie   Could a could be an end of the second and a could be an end of the second and and a could be an end of the second and a could be an end of                                                                                                    | Quick Access                       | 1 Eror each                                                                                         | Procedure: IncreaseFlightPrices |                    |
| Image: Second Second Secon                                                                                                    | Elight                             | 2 FlightPrice = FlightPrice * 1.10                                                                  | Name                            | IncreaseFlightP    |
| FlightDeparture Control   Sch0001 Sch001   Sch0010 Sch0010   Sch0010 Sch00100   Sch0010 Sch00100   Sch00100 Sch001000   Sch00100 Sch001000   Sch00100 Sch001000   Sch00100 Sch001000   Sch001000 Sch001000   Sch0010000 Sch001000   Sch001000000 Sch001000   Sch0010000000000000000000000000000000000                                                                                                    | Flight Flight                      | 3 Fodfor                                                                                            | Description                     | Increase Flight Pr |
| Sciences     Sciences                                                                                                    | ElightDeparture                    |                                                                                                    | Folder                          | Objects            |
| Gx000F1<br>Gx000F0<br>Gx0000<br>Gx0000<br>Gx0000<br>Gx0000<br>Strustomer<br>Strustomer<br>Strustomer<br>Strustomer<br>Strustomer<br>Strustomer<br>Gx0000<br>Strustomer<br>Strustomer<br>Strustomer<br>Gx0000<br>Gx0000<br>Strustomer<br>Strustomer | Gx00D0                             |                                                                                                    | Main program                    | False              |
| Gx00F0     Gx00F0     Gx00F                                                                                                    | Gx00E1                             |                                                                                                    | - Options                       |                    |
| © Gac0010<br>© Gac0050<br>© Messages<br>© Procedure 1<br>© SDTCustomer<br>© SDTCustomer<br>©                                                                                                    | Gx00E0                             |                                                                                                    | Report output                   | Only To File       |
| G K0050         G K0050         G K0050         G K0050         G K0050         G K0050         G K0050         G K0050         G K0050         G K0050         G K0050         G K0050         S D7Customer         G K0050         S D7Customer         G K0050         G K0050         S D7Customer         G K0050         G K0050         G K0050         S D7Customer         G K0050         G K0050 <td>Gx0010</td> <td></td> <td>Confirmation</td> <td>Use Environment</td>                                                                                                    | Gx0010                             |                                                                                                    | Confirmation                    | Use Environment    |
| Image: Set Subject on the state of the set of the set of                                                                                                    | Gx0060                             |                                                                                                    | Allow user to cancel processing | Yes                |
| Autocenter objects in (0,0) Use Environment   SDTCustomers SDTCustomers   SDTCustomers Files   SDTCustomers Sourcestalingtifteren   SubbPanelView Sourcestalingtifteren   Sourcestalingtifteren Sourcestalingtifteren   SubbPanelView Sourcestalingtifteren   Sourcestalingtifteren Sourcestalingtifteren   Sourcestalingtifteren Sourcestalingtifteren <td>Gx0080</td> <td></td> <td>Footer on last page</td> <td>Yes</td>                                                                                                    | Gx0080                             |                                                                                                    | Footer on last page             | Yes                |
| Sprotedure1       I       Execute in new LUW       False         Sprotecture1       I       Execute in new LUW       False         Sprotecture2       Sprotecture3       I       Execute in new LUW       False         Sprotecture3       I       Execute in new LUW       False         Sprotecture3       I       Execute in new LUW       False         Sprotecture3       I       Execute in new LUW       False         Sprotecture3       I       Execute in new LUW       False         Sprotecture3       I       Execute in new LUW       False         Sprotecture3       I       Execute in new LUW       False         Sprotecture3       I       I       Execute in new LUW       False         Sprotecture3       I       I       Execute in new LUW       False         Sprotecture3       I       I       I       In terming in terming       In terming in terming         Sprotecture3       I       I       In terming in terming       In terming in terming       In terming in terming       In terming in terming       In terming in terming       In terming in terming       In terming in terming       In terming in terming       In terming in terming       In terming in terming       In terming in terming       In t                                                                                                    | Messages                           |                                                                                                    | Autocenter objects in (0,0)     | Use Environment    |
| Sp SDTCustomer       I         Sp SDTCustomer       I         Sp Sp Strespector       I         Sp Sp Strespector       I         Sp Sp Strespector       I         Sp Sp Strespector       I         Sp Sp Strespector       I         Sp Sp Strespector       I         Sp Sp Strespector       I         Sp Strespector       I         Sp Strespector       I         Sp Strespector       I         Sp Strespector       I         Sp Strespector       I         Sp Strespecto                                                                                                    | Reprocedure1                       |                                                                                                    | Execute in new LUW              | False              |
| Sol Customers2     WebPanelPeriod     WebPanelPeriod     Weining messages     goc0096 spc0107     Compatibility     Servers specific     Weining messages     goc0096 spc0107     Compatibility     Servers specific     there are are are are are are are are are                                                                                                    | SDTCustomer                        | Т                                                                                                   | Expose as Web Service           | False              |
| Sport/ustomers       Implementation         WebPanel/vex/customers       Implementation         EnterPercentage2       Implementation         Domains       Implementation         Tables       Implementation         Source       Implementation         Source       Implementation         Specification started       True         Specification started       True         Specification started       True         Specification started       True         Specification started       True         Specification started       True         Specification started       True         Specification started                                                                                                    | SDTCustomer2                       | *                                                                                                   | + Java specific                 |                    |
| WebPanelPeriod   WebPanelPeriod   EnterPercentage2   EnterPercentage2   Sourcesstelling/terprese   Sourcesstelling/terprese   Domains   Tables   Todater View   Category View   Latest Changes View   Tester Changes View   Tester Changes View   Tester Changes View                                                                                                    | SDTCustomers                       |                                                                                                    | + Transaction integrity         |                    |
| MedPaneWiseCustomers             Specificationers                Specificationers               Specificationers               Specificationers          <                                                                                                    | WebPanelPeriod                     |                                                                                                    | - Warning messages              |                    |
| Interferencentage2         Interferencentage2                                                                                                    | WebPanelViewCustomers              |                                                                                                    | Disabled warnings               | spc0096 spc0107    |
| Image: Specific specific s                                                                                                    | EnterPercentage2                   |                                                                                                    | + Compatibility                 |                    |
| Documentation         Friles         Domains         Tables         Image: Specification started         Show: Build         Image: Specification started         Specifying ErterPercentage2 (1 of 1)         Image: Specification started         Image: Specification started         Image: Specification s                                                                                                    | 5 IncreaseFlightPrices             |                                                                                                    | + iSeries specific              |                    |
| Files       Source       Layout       Relies       Conditions       Conditions       Cond                                                                                                    | Documentation                      |                                                                                                    | + Client/Server specific        |                    |
| Domains       Image: Constant of the constant of the c                                                                                                    | Files                              | 🐱 Source 😺 Layout 🖹 Rules 🏋 Conditions 🛍 Variables 🤗 Help 🖉 Documentation                           | - Miscellaneous                 |                    |
| I dollege       I dollege                                                                                                    | Domains                            |                                                                                                    | GenerateObject                  | True               |
| Show:     Build     X     Autoscroll       Folder View     Specification started     * Workflow       Category View     Specification started     * Workflow       Latest Changes View     * Categories                                                                                                    |                                    | _ Output 4 ×                                                                                        | Date Specified                  | 7/9/2012 4:09 PM   |
| Folder View         Specification started           Category View         Specifying ErterPercentage2 (1 of 1)           Latest Changes View         * Categories                                                                                                    |                                    | Show: Build • X + Autoscroll                                                                        | + Workflow                      |                    |
| Category View Categories Categories Categories Categories Categories Categories                                                                                                    | Folder View                        | sectors Specification started sectors                                                               |                                 |                    |
| Latest Changes View     Categories     Categories                                                                                                    | Category View                      | Specifying EnterPercentage2 (1 of 1)                                                                |                                 |                    |
| Preferences                                                                                                    | 🔒 Latest Changes View              |                                                                                                    | X Caterories                    |                    |
|                                                                                                    | References                         |                                                                                                    | * calagonea                     |                    |

El porcentaje fijo del 10% lo pusimos en una primera instancia como ejemplo... pero ahora queremos considerar el valor del porcentaje digitado por el usuario en el web panel.

| 🗙 TraveIAgency4 - GeneXus X       |                                                                                                    |          |                   |                |
|-----------------------------------|----------------------------------------------------------------------------------------------------|----------|-------------------|----------------|
| File Edit View Layout Insert Bu   | ild Knowledge Manager Window Tools Help                                                                                                    |          |                   |                |
| 9 0 3 4 4 6 6 1 9 0               | 🖞 🛫 🛗 🕌 🕨 .Net Environment 🔹 Release 🔹 😴 😴 KnowledgeBase 🔹 Search                                                                                                    | ÷        |                   |                |
| 📴 Knowledge Base Navigator 🛛 📮 🗙  | 🐼 Start Page 🗴 🖥 Flight 🗙 🖉 EnterPercentage 🗴 🖉 EnterPercentage2* 🗙 🔂 IncreaseFlightPrices 🗴                                                                                                    | -        | Properties        | <b>џ х</b>     |
| Folder View                       | Form Button1                                                                                                    | F        |                   |                |
| + Quick Access                    |                                                                                                    |          | - Button: Button1 |                |
|                                   | Enter percentage                                                                                                    | <b>^</b> | Back Color        | 198, 11, 68    |
| a Diagram1                        |                                                                                                    |          | Border Color      | 121, 121, 121  |
| § Diagram2                        | aPer centre and a second second secon |          | Border Style      | Standard 💌     |
| EnterPercentage                   |                                                                                                    |          | Border Width      | 0              |
| g EnterPercentagez                | Confirm                                                                                                    |          | Caption           | GX_BtnEnter    |
| ij Fiight<br>ElightArrivalAirport |                                                                                                    |          | Class             | SpecialButtons |
| FlightDepartureAirport            |                                                                                                    |          | Control Name      | Button1        |
| Gv0040                            |                                                                                                    |          | + Font            | Verdana, 11px  |
| Gx0010                            |                                                                                                    |          | Fore Color        | White          |
| 1 Gx0020                          |                                                                                                    |          | On Click Event    | Enter          |
| Gx0030                            |                                                                                                    |          | Tooltiptext       | GX_BtnEnter    |
| Gx0041 <sup>≡</sup>               |                                                                                                    |          |                   |                |
| ] Gx0050                          |                                                                                                    |          |                   |                |
| ] Gx0070                          |                                                                                                    |          |                   |                |
| Gx0080                            |                                                                                                    |          |                   |                |

¿Cómo hacemos para que el procedimiento conozca el valor digitado en el web panel?

En el web panel se conoce el valor de la variable & Percentage, pero no en el procedimiento.

Lo que haremos es enviarle el valor guardado en la variable, al momento de llamar al procedimiento.

 ${}^{\rm Page}21$ 

Para lograr esto, dentro del paréntesis del call, incluimos a la variable & Percentage

| X TravelAgency4 - GeneXus X      |                                                                                              |       |   |                         |                  |
|----------------------------------|----------------------------------------------------------------------------------------------|-------|---|-------------------------|------------------|
| File Edit View Layout Insert Bu  | ild Knowledge Manager Window Tools Help                                                      |       |   |                         |                  |
| 01.0012000                       | 🖞 🛫 🛗 🕌 🕨 .Net Environment 🔹 Release 🔹 🛫 📜 KnowledgeBase 🔹 Search                            | ÷.    |   |                         |                  |
| 🖪 Knowledge Base Navigator 🛛 🛱 🗙 | 🐼 Start Page 🗴 🔄 Flight 🗴 🥃 EnterPercentage 🗴 📮 EnterPercentage2* 🗙 🗞 IncreaseFlightPrices 🗴 |       | - | Properties              | ÷ ×              |
| Folder View                      |                                                                                              | Enter | • | E 21 Filter             |                  |
| + Quick Access                   | 1 Tevant Entar                                                                               |       | _ | - Web Panel: EnterPer   | centage2         |
|                                  | 2 IncreaseFlightPrices Call/(Percentage                                                      |       | E | Assign Function Keys to | Use Environmen   |
| 5 Diagram1                       | 3 Fndevent                                                                                   |       | 2 | Auto compress http traf | Use Environmen   |
| 5 Diagram2                       | 4 T                                                                                          |       | ^ | Automatic refresh       | When variables i |
| EnterPercentage                  | - L                                                                                          |       |   | Cache expiration lapse  | 1                |
| Elight                           |                                                                                              |       |   | Callable from workflow  | False            |
| EliabtArrivalAirport             |                                                                                              |       |   | Cancel key              | Use Environmen   |
| FlightDepartureAirport           |                                                                                              |       |   | Date Specified          |                  |
| 3 Gynnan                         |                                                                                              |       |   | Description             | Enter Percent    |
| Gx0010                           |                                                                                              |       |   | Disabled warnings       | spc0096 spc010   |
| Gx0020                           |                                                                                              |       |   | Enable Datepicker       | Use Environmen   |
| Gx0030                           |                                                                                              |       |   | Encrypt URL parameters  | No               |
| ∎ Gx0041 =                       |                                                                                              |       |   | Enter key               | Use Environmen   |
| Gx0050                           |                                                                                              |       |   | Fast first rows         | Use Environmen   |
| Gx0070                           |                                                                                              |       |   | First day of week       | Use Environmen   |

Ahora en el procedimiento, debemos recibirla. Vamos al procedimiento y en la sección rules escribimos parm seguido de paréntesis.

| 🗙 TraveIAgency4 - GeneXus X                                                  |                                                                                                 |
|------------------------------------------------------------------------------|-------------------------------------------------------------------------------------------------|
| File Edit View Layout Insert Bu                                              | ild Knowledge Manager Window Tools Help                                                         |
| 9 0 B B K B B 9 0                                                            | 🖄 🛫 🛗 🕌 🕨 .Net Environment 🔹 Release 🔹 🛫 🚎 KnowledgeBase 🔹 Search 📮                             |
| 📑 Knowledge Base Navigator 🛛 🛱 🗙                                             | 🐼 Start Page 🗴 🖥 Flight 🗴 🝺 EnterPercentage 🗴 👼 EnterPercentage 2* 🗴 🚡 IncreaseFlightPrices * 🗙 |
| Folder View                                                                  | 1 Parm(                                                                                         |
| + Quick Access                                                               | Parm(Parameter: Parameter)                                                                      |
| biagram1 biagram2 cnterPercentage lenterPercentage light lightArrivalAirport | 142                                                                                             |

Dentro del paréntesis tenemos que recibir a la variable, pero la variable aquí no está definida.

Podemos definirla con el mismo nombre que está definida en el web panel o con otro nombre. Lo importante es que el tipo de datos sea idéntico al tipo de datos de la variable enviada desde el web panel al procedimiento.

Vemos que el tipo de datos de la variable & percentage en el web panel es: Numeric(3)

| ame                            | Туре         | Is Collection | Description |
|--------------------------------|--------------|---------------|-------------|
| Variables                      |              |               |             |
| 🔁 🚷 Standard Variables         |              | 1.2.5         |             |
| - BCFlight                     | right        |               | BCFlight    |
| <ul> <li>Percentage</li> </ul> | Numeric(3.0) |               | Percentage  |
|                                |              |               |             |
|                                |              |               |             |
|                                |              |               |             |
|                                |              |               |             |
|                                |              |               |             |

| Name                           | Туре         | Is Collection | Description |  |
|--------------------------------|--------------|---------------|-------------|--|
| 🕞 🔄 Variables                  |              |               |             |  |
| 🕀 🚷 Standard Variables         |              |               |             |  |
| <ul> <li>Descentade</li> </ul> | Numeric(3.0) |               | Percentane  |  |

Ahora en la sección de rules, dentro del paréntesis de la regla Parm, incluimos a la variable que recibimos

Todas las reglas deben finalizar con punto y coma en todo objeto, así que lo ponemos y salvamos.

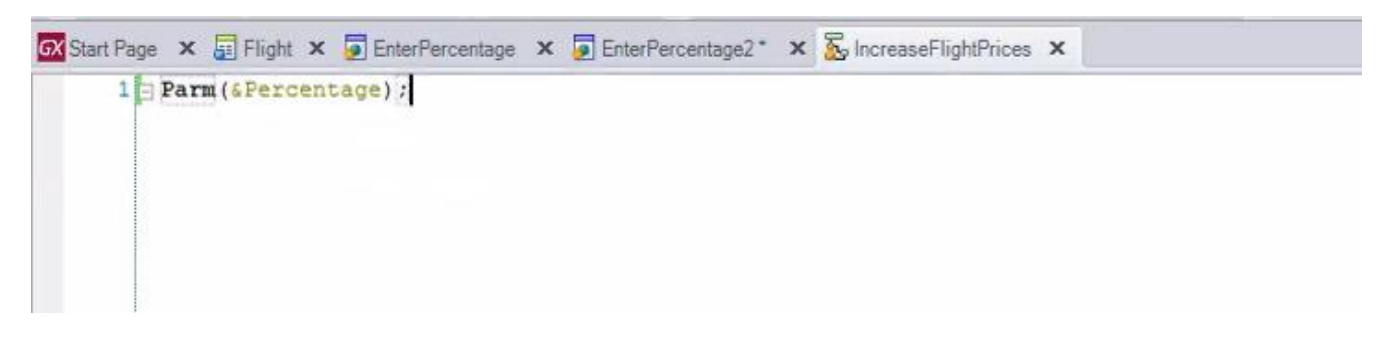

Y ahora vayamos al source para incluir la variable & Percentage en el cálculo.

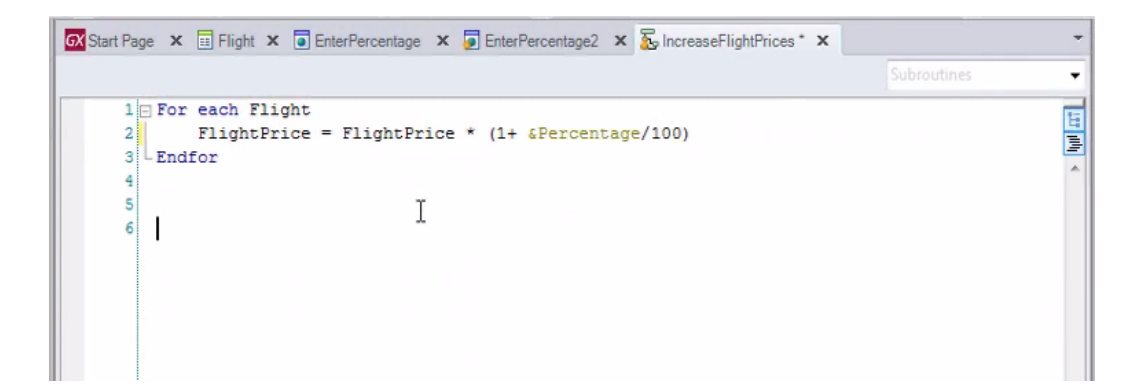

Presionemos F5...

| 📋 GeneXus Develop | er Menu ×                                                                                                    |   |
|-------------------|----------------------------------------------------------------------------------------------------|---|
| ← ⇒ C 🗋 k         | ocalhost/TraveIAgency4.NetEnvironment/execute.xml                                                                                                    |   |
|                   | GeneXuš                                                                                                    |   |
|                   | Developer menu                                                                                                    | - |
|                   | Customer     Category     Category     Arc     Arc     Ar |   |

Vemos el precio actual de los vuelos...

| st Option                | Second Option     |
|--------------------------|-------------------|
| lecents: Flight          |                   |
|                          | ×                 |
| Flight                   |                   |
| Id                       | 1                 |
| Airport Id               | The second        |
| Airport Name             | Guarulhos         |
| Country Id               | 1                 |
| Country Name             | Brazk             |
| City Id                  | 1                 |
| City Name                | San Pablo         |
| Airport Id               | 29                |
| Airport Name             | Charles de Gaulle |
| Country Id               | 2                 |
| Country Name             | France            |
| City Id                  | 1                 |
| City Name                | Paris             |
| Price                    | 3500              |
| Discount Percentage      | 50                |
| Final Price              | 1750              |
| Airline Id               | 19                |
| Airline Name             | TAM               |
| Airline Discount Percent | age 0             |
| Capacity                 | 3                 |

Ejecutamos el web panel EnterPercentage2,

| Appli | ication | n Hea | Ider |
|-------|---------|-------|------|
|-------|---------|-------|------|

| First Option     | Second Option     |
|------------------|-------------------|
| Recents: Flight  | Enter Percentage2 |
| Enter percentage | 8                 |
| 0                |                   |
| Confirm          |                   |
|                  |                   |
|                  |                   |
|                  |                   |

Ingresamos 50% de aumento

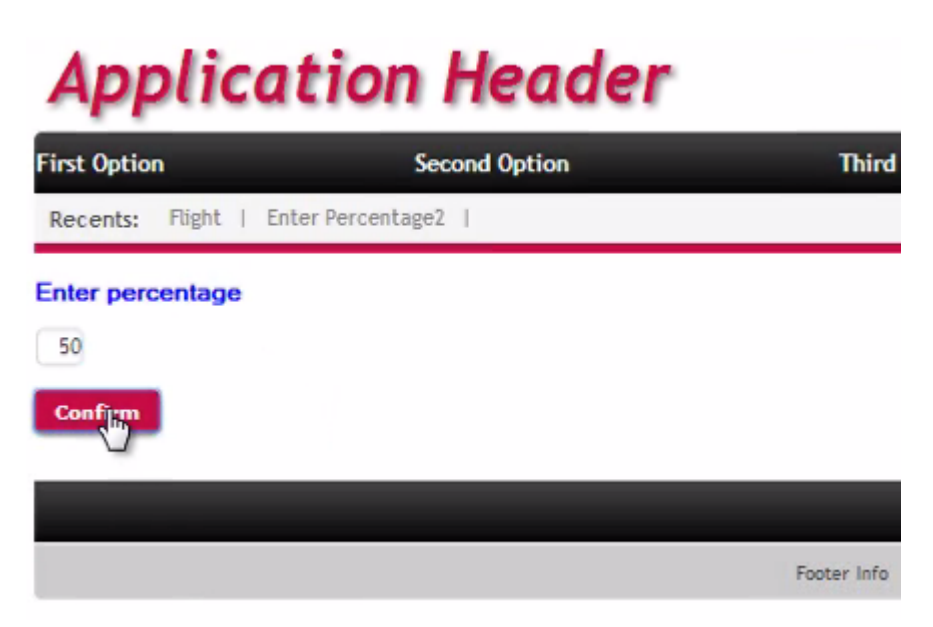

y confirmamos.

Y ahora vamos a ver los precios de los vuelos y vemos que se incrementaron en un 50%.

| st Option                | Second Option     |
|--------------------------|-------------------|
| ecents: Enter Percenta   | ge2.   Flight     |
|                          | x                 |
| Flight                   |                   |
|                          |                   |
| 10                       |                   |
| Airport Id               | 00                |
| Airport Name             | Guaruhos          |
| Country Id               | 1                 |
| Country Name             | Brazil            |
| City Id                  | 1                 |
| City Name                | San Pablo         |
| Airport Id               | 2 🐨               |
| Airport Name             | Charles de Gaulle |
| Country Id               | 2                 |
| Country Name             | France            |
| City Id                  | 1                 |
| City Name                | Paris             |
| Price                    | 5250              |
| Discount Percentage      | 50                |
| Final Price              | 2625              |
| Airline Id               | 19                |
| Airline Name             | TAM               |
| Airline Discount Percent | tage 0            |
| Capacity                 | 1                 |

Algo que es importante saber es que en un mismo For each, podemos actualizar varias tablas físicas.

Concretamente, un For each tiene siempre una tabla base que navega y puede modificar

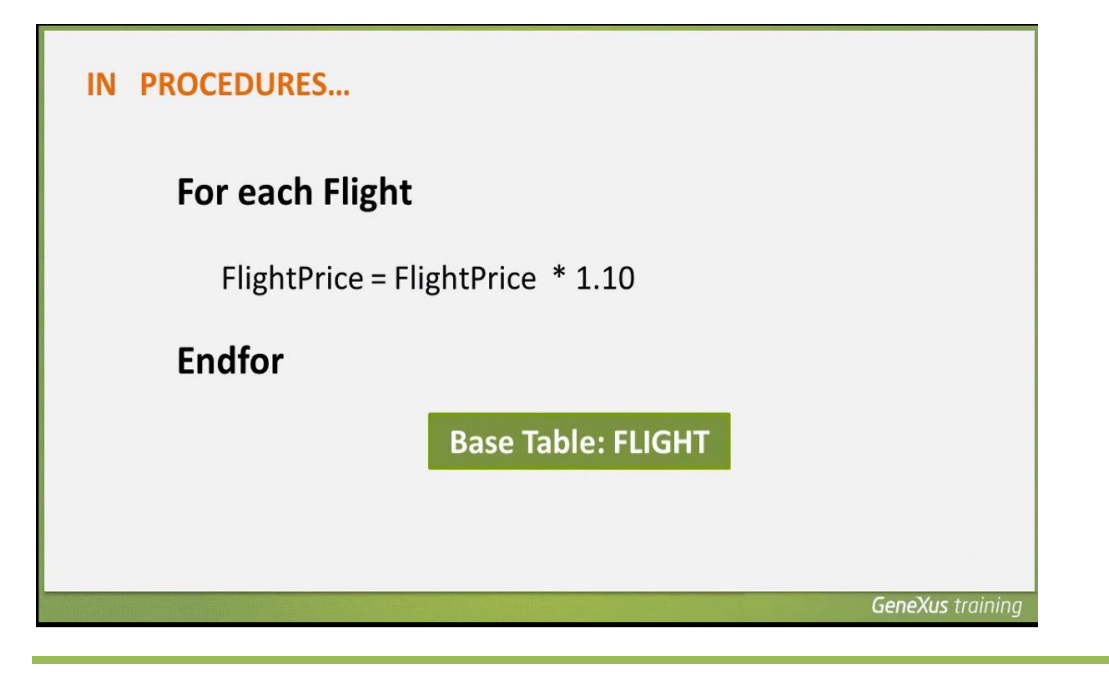

pero también puede modificar toda la tabla extendida de dicha tabla base.

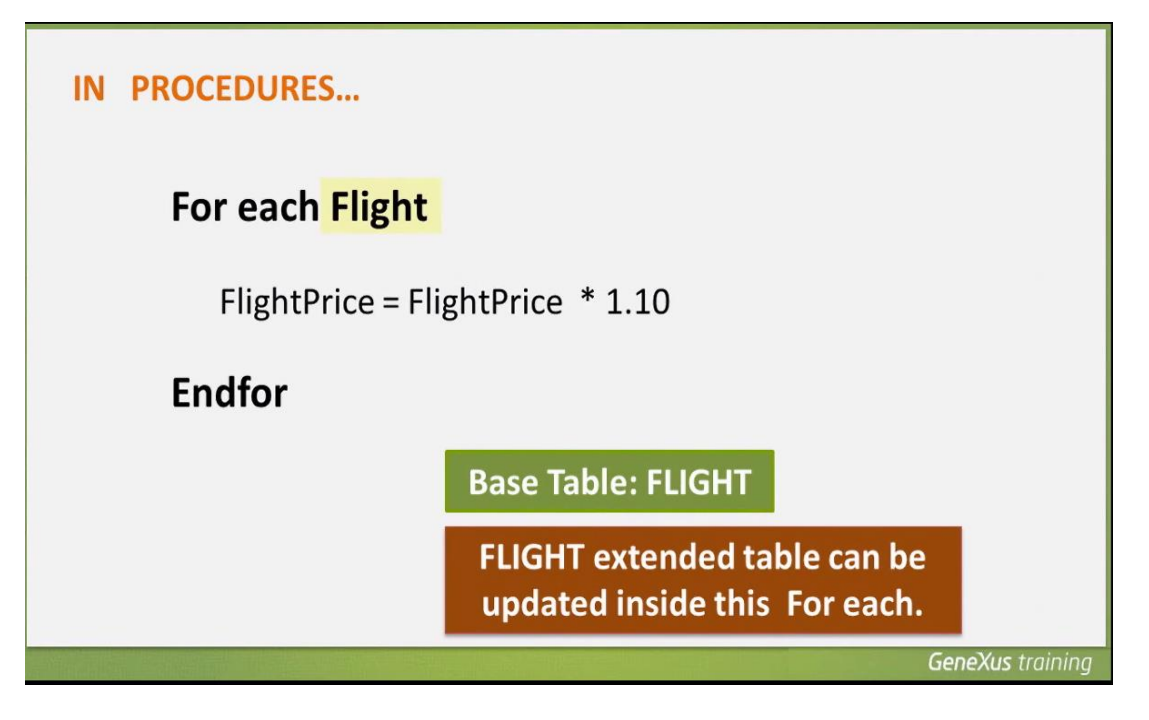

En este ejemplo, la tabla base del For each es Flight.

Como sabemos, cada vuelo tiene 1 aeropuerto de origen, 1 aeropuerto de destino, y una aerolínea que lo opera. Por lo tanto en este For each podríamos modificar los datos de dichos aeropuertos y aerolínea, si fuera necesario.

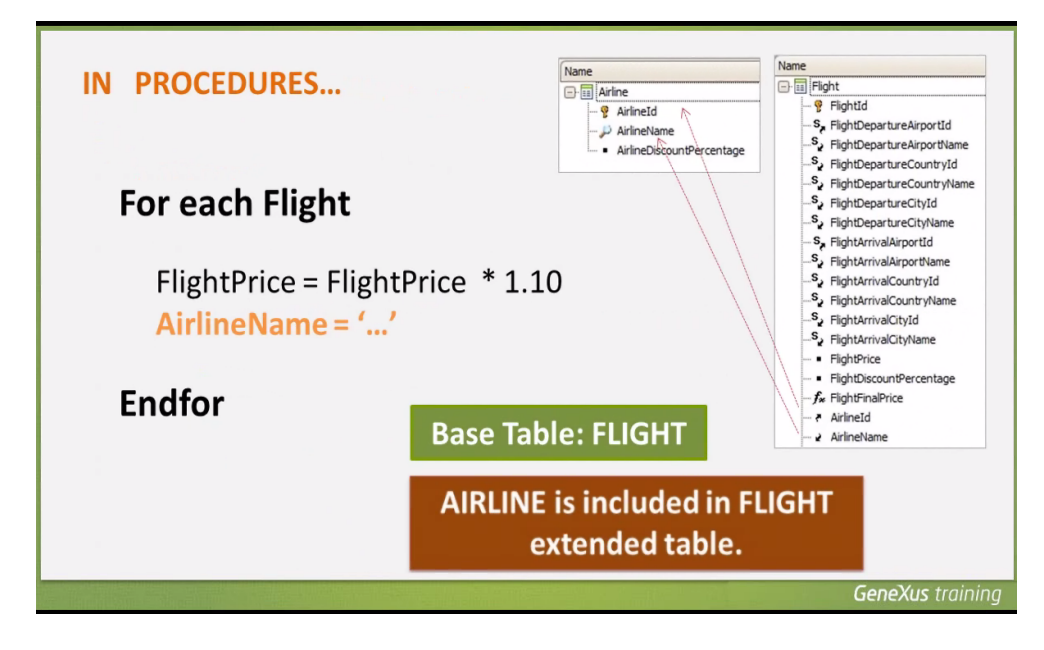

Por ejemplo, podríamos modificar dentro de este For each, para cada vuelo, los datos de la aerolínea asociada al vuelo.

$$P_{age}27$$

Ahora bien. Ya hemos visto cómo los procedimientos nos permiten insertar y actualizar registros en la base de datos. Vamos a ver ahora cómo eliminar registros.

| rara emininar registros, contantos con el comando Del | cic                                      |
|-------------------------------------------------------|------------------------------------------|
| IN PROCEDURES                                         |                                          |
| For each Country                                      |                                          |
| where CountryId = 1<br>delete                         |                                          |
| Endfor                                                |                                          |
|                                                       | n an an an an an an an an an an an an an |
|                                                       | GeneXus training                         |

Para eliminar registros, contamos con el comando Delete

que se usa dentro de un comando For each.

Básicamente hay que navegar la tabla en la cual queremos eliminar uno o varios registros, e incluir dentro del For each el comando delete.

| IN PROCEDURES                 |            |
|-------------------------------|------------|
| For each <mark>Country</mark> |            |
| where CountryId = 1<br>delete |            |
| Endfor<br>Base Table: COUNTRY |            |
| GeneXu                        | s training |

En el ejemplo vemos que estamos navegando la tabla Country, filtrando por el valor de un determinado país y por lo tanto eliminando puntualmente 1 registro, con el comando Delete. Pero también podríamos haber

$$P_{age}28$$

Como ya hemos explicado, los procedimientos no tienen en cuenta los datos relacionados en otras tablas.

Así, que este For each que elimina todos los países

| IN PROCEDURES    |                     |
|------------------|---------------------|
| For each Country |                     |
| delete           |                     |
| Endfor           |                     |
|                  | Base Table: COUNTRY |
|                  | GeneXus training    |

al ejecutarse, podría dejar atracciones turísticas almacenadas referenciando países que han sido borrados.

Como la base de datos controla la consistencia de los datos interrelacionados, rechazará la operación y el programa cancelará su ejecución.

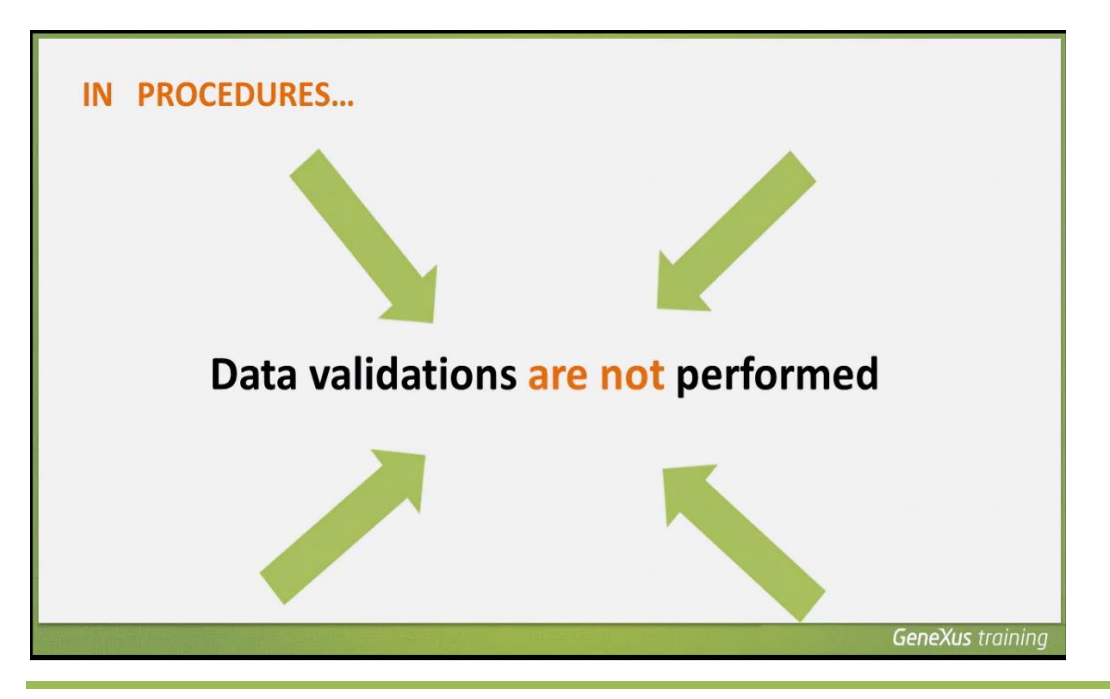

Video filmado con GeneXus X Evolution 3

Por lo tanto, es nuestra responsabilidad al usar procedimientos, borrar, asignar o insertar datos que sean coherentes con el resto de la información almacenada.

Para finalizar, comparemos las 2 alternativas que utilizamos para actualizar la base de datos.

En la primera alternativa que implementamos,

| EnterPercentage ×                                                       |                  | ~                                                                                                    |
|-------------------------------------------------------------------------|------------------|----------------------------------------------------------------------------------------------------|
|                                                                         | Enter            | •                                                                                                    |
| <pre>1 Event Enter 2 For each Flight 3</pre>                            | &Percentage/100) | ,<br>1000 - 1000 - 10000 - 1000 - 10000 - 1000 - 1000 - 1000 - 1000 - 1000 - 1000 - 1000 |
| EnterPercentage2 ×                                                      |                  | -                                                                                                    |
|                                                                         | Enter            | •                                                                                                    |
| 1 Event Enter<br>2 IncreaseFlightPrices.Call(&Percentage)<br>3 Endevent |                  |                                                                                                    |

en el evento enter del webpanel EnterPercentage, escribimos el For each y actualizamos la base de datos empleando a la transacción Flight como Business Component.

En la 2da solución, el evento enter del webpanel EnterPercentage2, solamente contiene una llamada a un procedimiento

| EnterPercentage2 ×                                                                     |             | -  |
|----------------------------------------------------------------------------------------|-------------|----|
|                                                                                        | Enter       | •  |
| 1                                                                                      |             | H  |
| Web Form B Rules Events Carditions & Variables & Help Documentation                    |             | Þ  |
| 🐼 Start Page 🗙 🗐 Flight 🗙 👼 IncreaseFlightPrices 🗙                                     |             | -  |
|                                                                                        | Subroutines | •  |
| 1 - For each Flight<br>2 FlightPrice = FlightPrice * (1+ &Percentage/100)<br>3 -Endfor |             | 14 |
| 🖌 🖌 Source 🕼 Layout 🗟 Rules 🝸 Conditions 🗟 Variables 🤗 Help 📓 Documentation            |             | Þ  |

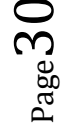

el procedimiento recibe el valor del porcentaje, navega con For each

| EnterPercentage2 ×                                                          |             | -        |
|-----------------------------------------------------------------------------|-------------|----------|
|                                                                             | Enter       | •        |
| 1 Event Enter<br>2 IncreaseFlightPrices.Call(&Percentage)<br>3 Endevent     |             | -<br>101 |
| 🖬 Web Form 🗟 Rules 🗑 Events 🍸 Conditions 🕲 Variables 🤗 Help 遂 Documentation |             |          |
| 🐼 Start Page 🗙 🛅 Flight 🗙 💑 IncreaseFlightPrices 🗙                          |             | -        |
|                                                                             | Subroutines | •        |
| 1                                                                           |             | hul III  |
| Source Lavout 🗟 Rules 🍸 Conditions 🚱 Variables 🤗 Help 📓 Documentation       |             | ,        |

todos los vuelos y a cada uno de ellos, le calcula y asigna el nuevo precio

| EnterPercentage X                                                                            |                |   |
|----------------------------------------------------------------------------------------------|----------------|---|
|                                                                                              | Enter          | • |
| <pre>1 Bvent Enter 2 For each Flight 3</pre>                                                 | ercentage/100) |   |
|                                                                                              |                | • |
| Web Form B Rules Kents Conditions C Variables Help E Documentation                           |                |   |
| EnterPercentage2 ×                                                                           |                |   |
|                                                                                              | Enter          |   |
| 1 Event Enter<br>2 IncreaseFlightPrices.Call(&Percentage)<br>3 Endevent                      |                | 3 |
| Web Form B Rules Strents Conditions & Variables Strength Documentation                       |                |   |
| 🐼 Start Page 🗙 🔟 Flight 🗙 🐱 IncreaseFlightPrices 🗙                                           |                |   |
|                                                                                              | Subroutines    | • |
| <pre>1 For each Flight 2 FlightPrice = FlightPrice * (1+ &amp;Percentage/100) 3 Endfor</pre> |                |   |
| Source Layout B Rules Y Conditions & Variables & Help B Documentation                        |                | + |

¿Cuáles son las diferencias, ventajas y desventajas entre resolverlo de una manera u otra?

Algo que hemos visto y es oportuno repasar, es que si bien el comando For each puede ser usado en un web panel, no es posible utilizarlo para modificar la base de datos directamente asignándole valores a los atributos, y que esto solamente puede llevársela a cabo desde un objeto procedimiento. Tampoco es posible codificar un

$${}^{\rm page}31$$

comando New en un web panel, ni incluir un comando delete dentro del For each. Esto sólo es válido en procedimientos.

Sí en cambio es posible, en cualquier objeto, modificar la base de datos con business components.

Además, cuando empleamos business components

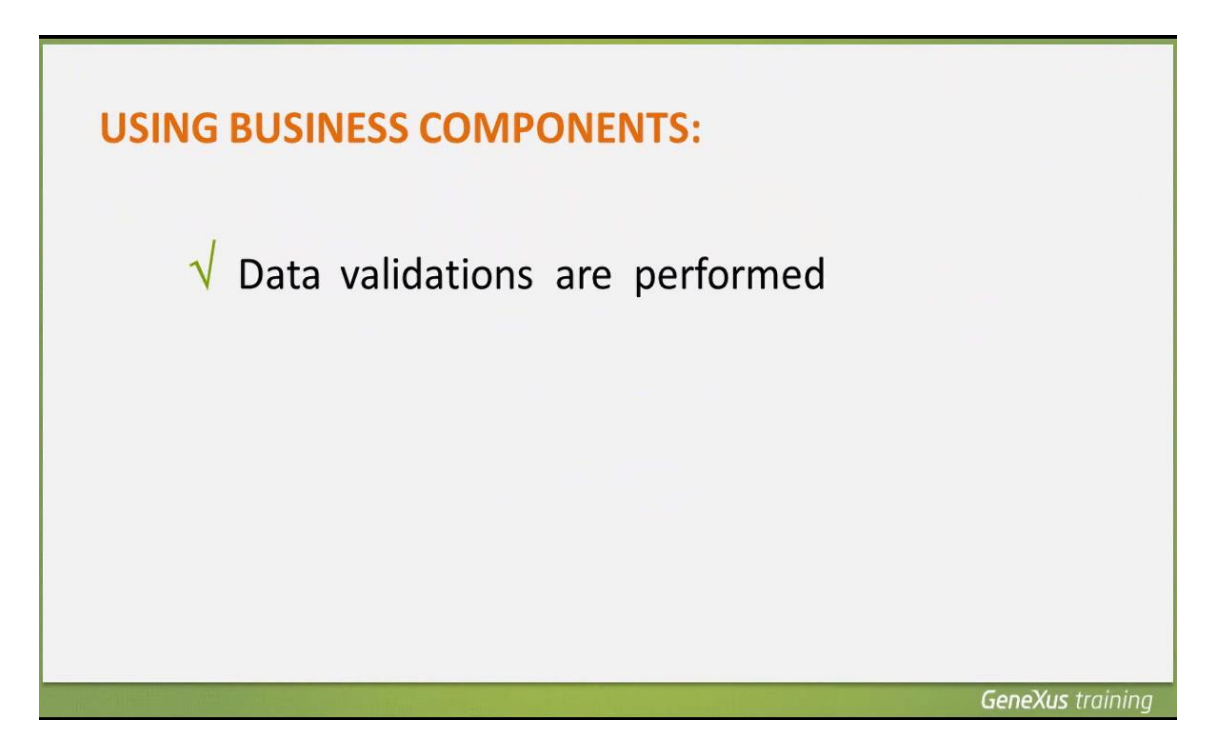

se valida la consistencia de los datos que se intentan actualizar en la base de datos

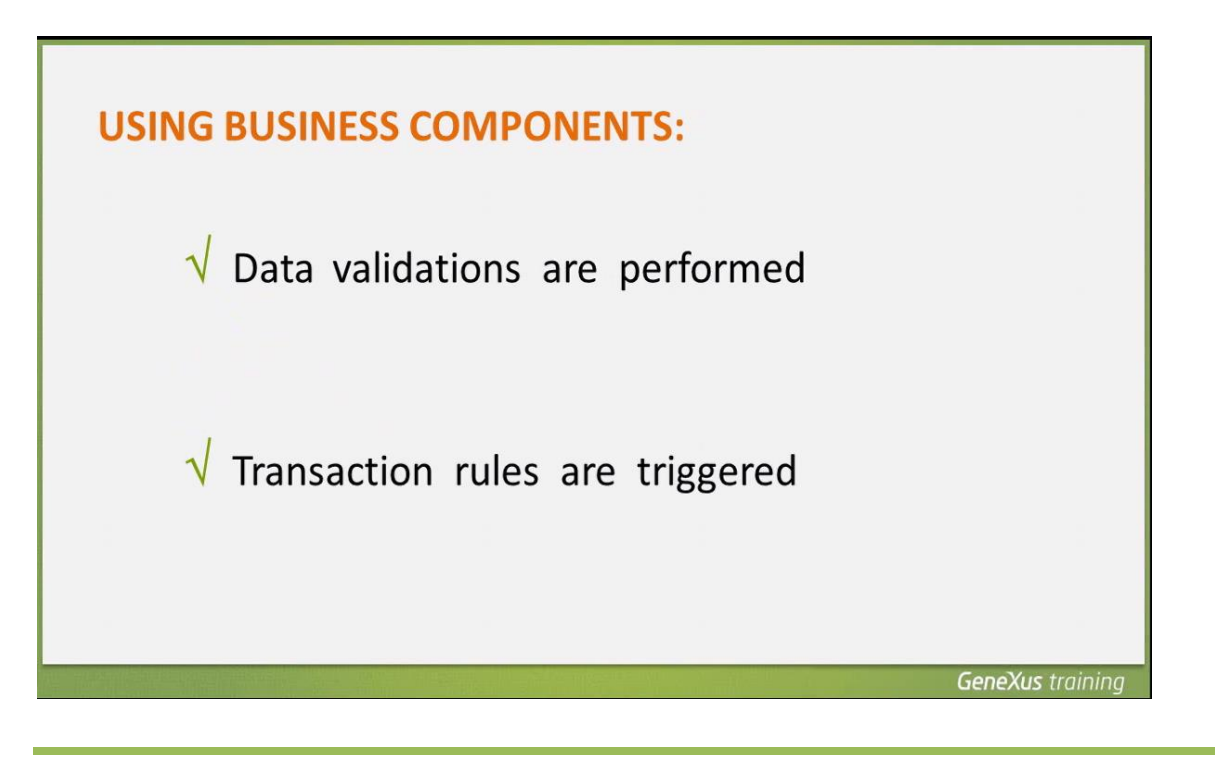

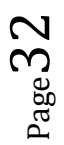

y se ejecutan las reglas definidas en la transacción que se está ejecutando como business component.

Las reglas que generan mensajes como msg y error, también se disparan y los mensajes correspondientes quedan guardados en una colección que se puede recorrer e imprimir.

En un procedimiento, ninguna de estas cosas se realiza.

De esta manera, hemos visto distintas alternativas para actualizar la base de datos, en una aplicación GeneXus.